# 第22回日本音楽療法学会学術大会

講 習 会: 2022年9月16日(金) 学術大会: 2022年9月17日(土)~9月18日(日)

### 宿泊申込操作マニュアル

### 目 次

| 1.  | 空室状況確認 ・・・・・・・・・・・・・・・・・・・・・・・・                  | 2  |
|-----|--------------------------------------------------|----|
| 2.  | 新規登録 ・・・・・・・・・・・・・・・・・・・・・・・・・・・・・・・・・・・・        | 3  |
| 3.  | 申込者情報登録・・・・・・・・・・・・・・・・・・・・・・・・・・・・・・・・・・・・      | 5  |
| 4.  | 宿泊者登録・・・・・・・・・・・・・・・・・・・・・・・・・・・・・・・・・・・・        | 8  |
| 5.  | 宿泊                                               |    |
|     | ①予約 ・・・・・・・・・・・・・・・・・・・・・・・・・・・・・・・・・・・・         | 12 |
|     | ②取消・変更 ・・・・・・・・・・・・・・・・・・・・・・・・・・・・・・・・・・・       | 17 |
| 6.  | 支払                                               |    |
|     | ①支払い方法の選択 ・・・・・・・・・・・・・・・・・・・・・・・・・・・・・・・・・・・・   | 20 |
|     | ②銀行振込 · · · · · · · · · · · · · · · · · · ·      | 22 |
|     | ※請求書発行方法(銀行振込の場合のみ) ・・・・・・・・                     | 24 |
|     | ③クレジットカード払い ・・・・・・・・・・・・・・・・・・・・・・・・・・・・・・・・・・・・ | 27 |
| 7.  | 利用券の発行・・・・・・・・・・・・・・・・・・・・・・・・・・・・・・・・・・・・       | 30 |
| 8.  | 変更                                               |    |
|     | ①申込者情報の変更・・・・・・・・・・・・・・・・・・・・・・・・・・・・・・・・・・・・    | 33 |
|     | ②宿泊者情報の変更 ・・・・・・・・・・・・・・・・・・・・・・・・・・・・・・・・・・・・   | 34 |
|     | ③メールアドレスの変更 ・・・・・・・・・・・・・・・・                     | 35 |
|     | ④パスワードの変更 ・・・・・・・・・・・・・・・・・・・・・・・・・・・・・・・・・・・・   | 37 |
| 9.  | お問い合わせ・・・・・・・・・・・・・・・・・・・・・・・・・・・・・・・・・・・・       | 38 |
| 10. | ログインとログアウト・・・・・・・・・・・・・・・・・・                     | 41 |
| 11  | パスワードを忘れた場合・・・・・・・・・・・・・・・・・・・                   | 42 |

### 1. 空室状況確認

1

2

お申込み前に、空室状況だけ確認したい場合の操作です。 ※お申込みの操作は、次頁からになります。

#### メニューの〔宿泊(空室状況)〕ボタンをクリックしてください。

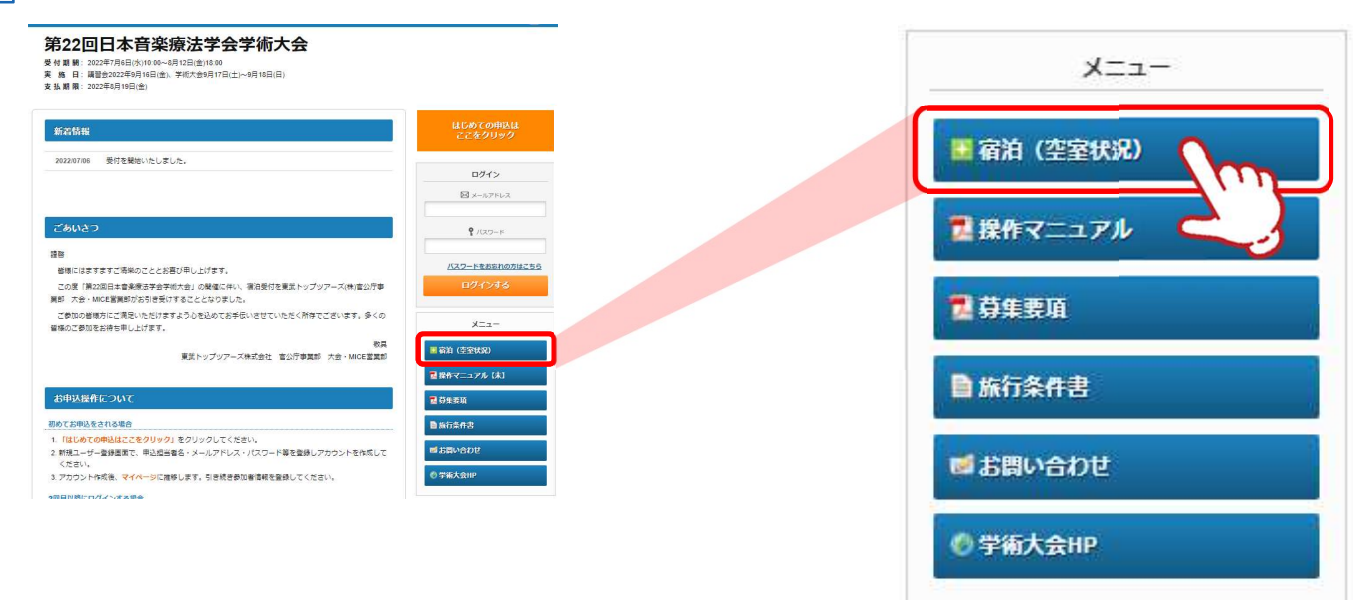

1 でご希望の地区などを選択し、2の〔検索〕ボタンをクリックしてください。 宿泊先一覧(3)が検索内容で絞りこまれるので、空室をご確認ください。

#### ■ 宿泊予約一覧表

| 逐               |          | 広島駅周辺     | ~                 | •                          |          |          |          |
|-----------------|----------|-----------|-------------------|----------------------------|----------|----------|----------|
| 設名              | [        |           |                   |                            | ~        |          |          |
| 『屋<br>パイプ       |          |           | ~                 |                            |          |          |          |
| 指泊先一覧           |          |           | 検                 | *                          | 2        |          |          |
| 施設名             | 食爭<br>条件 | 地区        | 部<br>空<br>タイ<br>プ | 定 <sub>只</sub><br>(1<br>室) |          | 09/16(金) | 09/17(土) |
| 広島東急REIホテル      | 朝食付      | 広島駅<br>周辺 | シングル<br>[禁煙]      | 1人                         | 残数:0     | 残数:◎     | 残数:0     |
|                 |          | 1000      |                   |                            | ¥ 11,000 | ¥ 11,000 | ¥16,500  |
| 1鉄フレッサイン 広島駅    | 朝食付      | 広島駅       | 325°N             | 1人                         | 残数:0     | 残数:◎     | 展数:0     |
|                 |          | 周辺        | [禁煙]              |                            | ¥8,800   | ¥ 8,800  | ¥9,900   |
|                 |          |           |                   |                            | Â        | <b>*</b> | <u></u>  |
| は島グランドインテリジ     | 朝寅付      | 広島駅       | 9° 7° N           | 1人                         | 残数:◎     | 残数:◎     | 残数: ◎    |
| エントホテル          |          | 周辺        | [禁煙]              |                            | ¥ 11,000 | ¥ 11,000 | ¥ 13,200 |
|                 |          |           |                   |                            | <u></u>  | 食        | <u></u>  |
| (OKO HOTEL 広島駅前 | 朝寬付      | 広島駅       | 325° h            | 1人                         | 残数: 0    | 残数: ◎    | 残数:◎     |
|                 |          | 周辺        | [禁煙]              |                            | ¥ 9,350  | ¥ 9,350  | ¥ 9,350  |

### 2. 新規登録

#### ※過去の大会での登録は関係ありません 大会毎に新規登録が必要です

1

①の〔はじめての申込はここをクリック〕ボタンをクリックしてください。 ※申込登録が完了している方はP41を参照してログインしてください。

### 第22回日本音楽療法学会学術大会

受付期間: 2022年7月6日(水)10:00~8月12日(金)18:00

実 施 日: 講習会2022年9月16日(金)、学術大会9月17日(土)~9月18日(日)

支払期限: 2022年8月19日(金)

| 新着情報                                                                                | はじめての申込は<br>ここをクリック |
|-------------------------------------------------------------------------------------|---------------------|
| 2022/07/06 受付を開始いたしました。                                                             |                     |
|                                                                                     |                     |
| ごあいさつ                                                                               |                     |
| 達略                                                                                  |                     |
| 皆様にはますますご清栄のこととお喜び申し上げます。                                                           | バスワードをお忘れの方はこちら     |
| この度「第22回日本音楽療法学会学術大会」の開催に伴い、宿泊受付を東武トップツアーズ(株)官公庁事<br>第部 大会・MICE営業部がお引き受けすることとなりました。 | ログインする              |
| ご参加の皆様方にご満足いただけますよう心を込めてお手伝いさせていただく所存でございます。多くの<br>皆様のご参加をお待ち申し上げます。                | -== <u>k</u>        |
| 敬具<br>東武トップツアーズ株式会社 官公庁事業部 大会・MICE営業部                                               | ■ 宿泊(空室状況)          |
|                                                                                     | 2 操作マニュアル           |
| お申込操作について                                                                           | 72 募集要項             |
| 初めてお申込をされる場合                                                                        | ■ 旅行条件書             |
| 1. 「はじめての申込はここをクリック」をクリックしてください。                                                    |                     |
| <ol> <li>新規ユーザー登録画面で、申込担当者名・メールアドレス・パスワード等を登録しアカウントを作成して<br/>ください。</li> </ol>       | ■お問い合わせ             |
| 3.アカウント作成後、 <mark>マイページ</mark> に推移します。引き続き参加者情報を登録してください。                           | ◎ 学術大会HP            |
|                                                                                     |                     |

2回日以際にロガインオス伊会

### 2. 新規登録

#### 2

のご利用規約をご確認いただき、2に登録されるメールアドレスを入力し
 の〔同意する〕ボタンをクリックしてください。

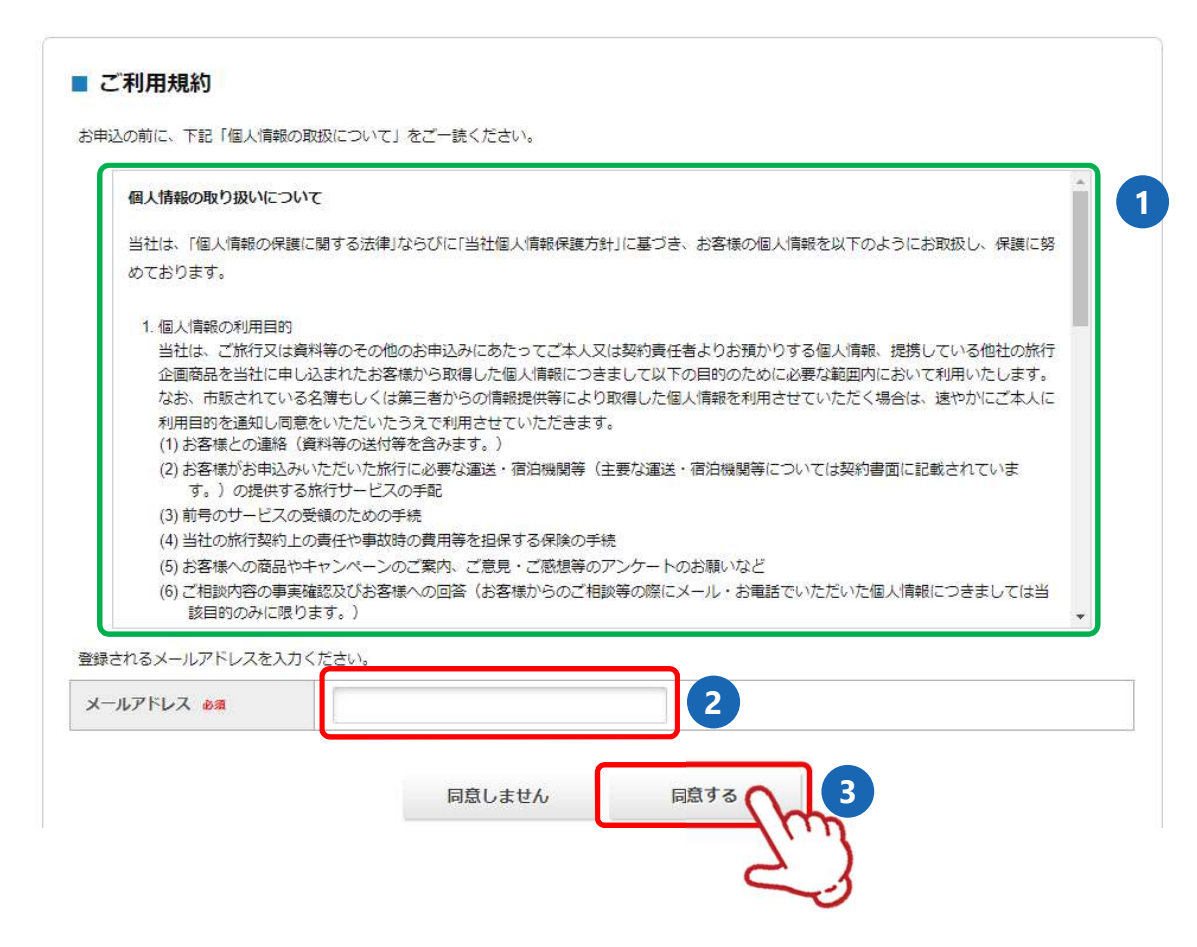

3 下図の画面になり、入力いただいたメールアドレスに「メール認証URL」が送信されますので、 メール内のURL1 をクリックしてください。

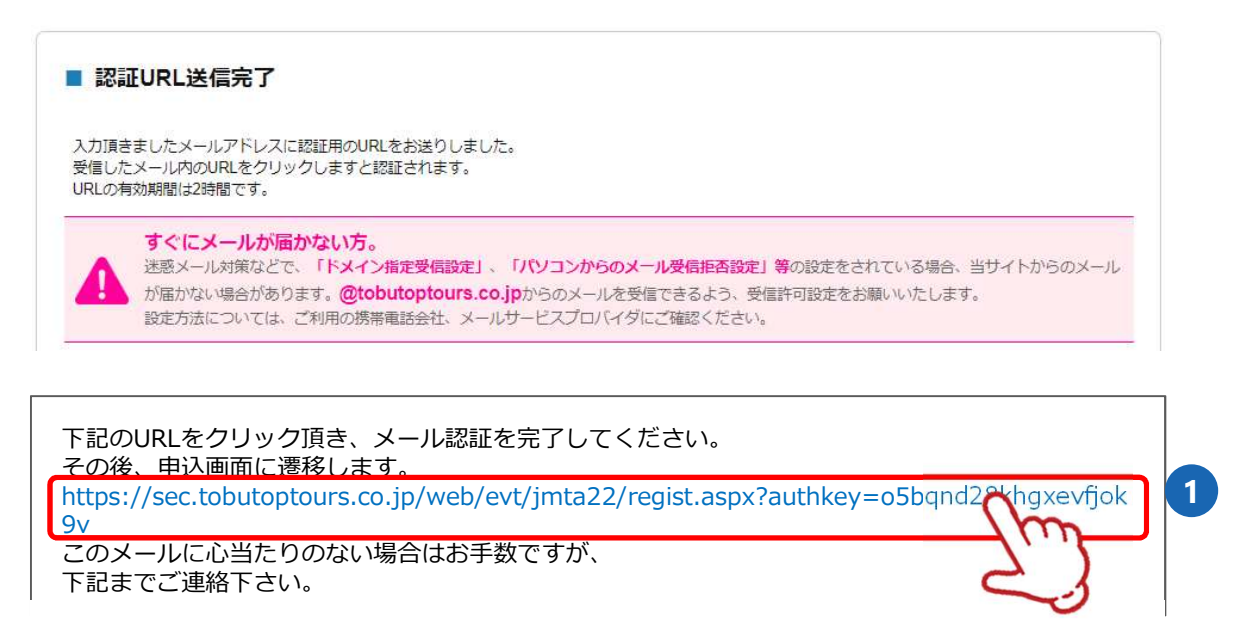

4 次ページの「申込者情報登録」画面が表示されます。

### 3. 申込者情報登録

1 申込者情報を入力し、〔確認画面へ〕ボタンをクリックしてください

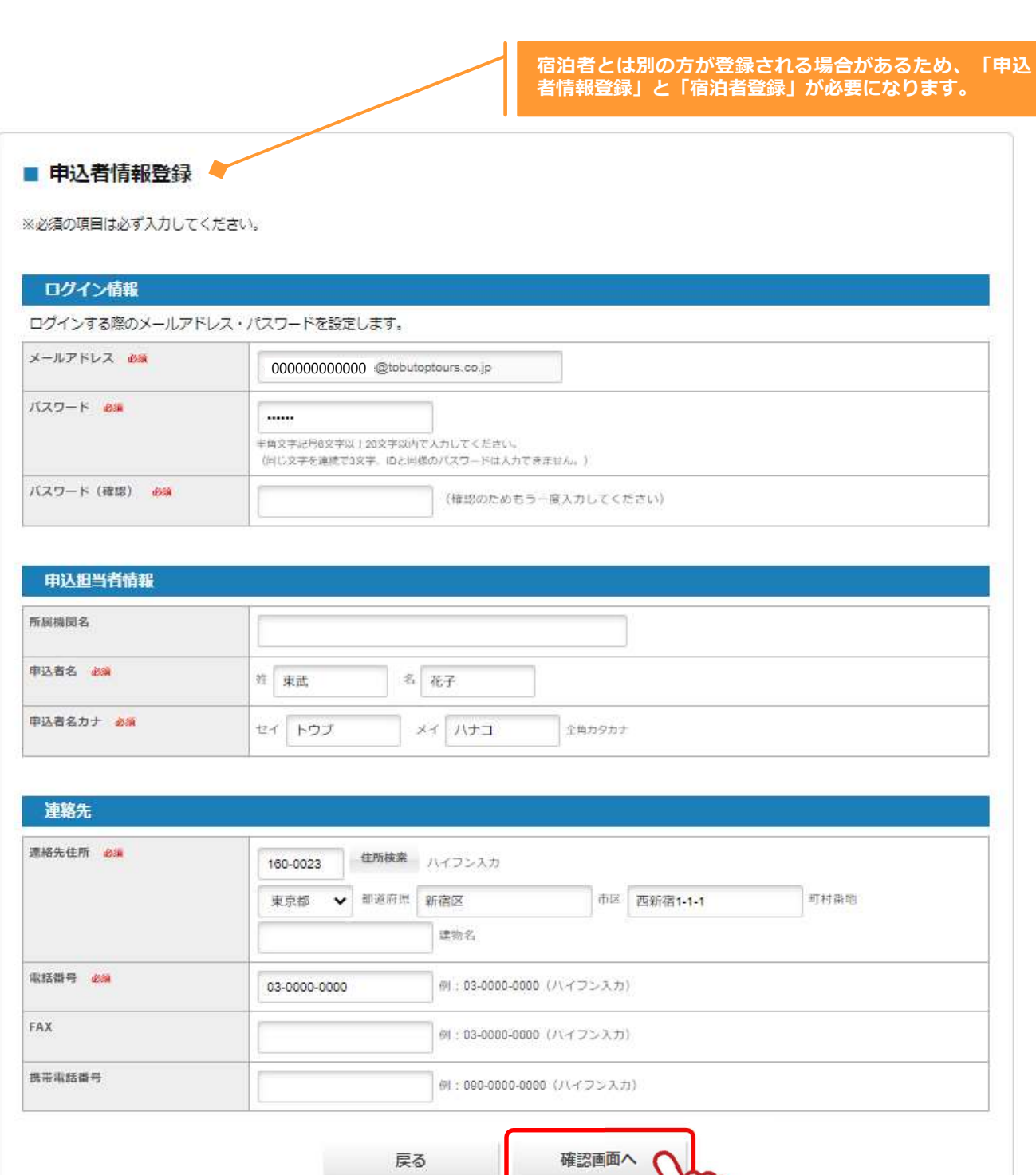

### 3. 申込者情報登録

#### 2

確認画面が表示されるので、入力内容を確認し〔登録〕ボタンをクリックしてください。

#### ■ 申込者情報登録

入力内容をご確認ください。

| メールアドレス 必須            | 00000000000 @tobutoptours.co.jp |  |  |  |  |  |
|-----------------------|---------------------------------|--|--|--|--|--|
| バスワード 砂綿              |                                 |  |  |  |  |  |
| 甲込担当者情報               |                                 |  |  |  |  |  |
| 所展機開名                 |                                 |  |  |  |  |  |
| 申込者名 於領               | 東武 花子                           |  |  |  |  |  |
| 申込者名力ナ 💩編             | בלע לפא                         |  |  |  |  |  |
| 連絡先                   |                                 |  |  |  |  |  |
| 唐絡先住所 <mark>必須</mark> | 160-0023 東京都 新宿区 西新宿1-1-1       |  |  |  |  |  |
| 歌話做号 必須               | 03-0000-0000                    |  |  |  |  |  |
| FAX                   |                                 |  |  |  |  |  |
| 携带南話做号                |                                 |  |  |  |  |  |

この内容で登録する場合は「登録」、内容を変えたい場合は「戻る」を押してください。 登録完了後、入力いただいたメールアドレスに、登録完了メールが送信されますのでご確認ください。

### 3. 申込者情報登録

3 登録完了後に、入力いただいたメールアドレスに「申込者登録完了のお知らせ」が送信されますのでご確認ください。

東武 花子 様 ご登録有難うございます。 下記登録内容をご確認ください。 -----■お客様の情報 メールアドレス: 0000000000@tobutoptours.co.jp 所属機関名: 申込者名: 東武 花子 申込者名カナ: トウブ ハナコ 郵便番号: 160-0023 都道府県: 東京都 市区: 新宿区 町村番地: 西新宿1-1-1 建物名: 電話番号: 03-0000-0000 携帯電話番号: \_\_\_\_\_ このメールに心当たりのない場合はお手数ですが、 下記までメールにてご連絡ください。 • — • 🗆 東武トップツアーズ(株)官公庁事業部 大会・MICE営業部 第22回日本音楽療法学会学術大会 宿泊サポートデスク 担当:福井·岩浪·蛭田 所在地:〒160-0023 東京都新宿区西新宿7-5-25 西新宿プライムスクエア16階 TEL: 03-5348-3780 FAX: 03-5348-3799 E-mail : jmta22@tobutoptours.co.jp 受付時間:平日10:00~18:00(土日祝日休業) · -— • 🗆

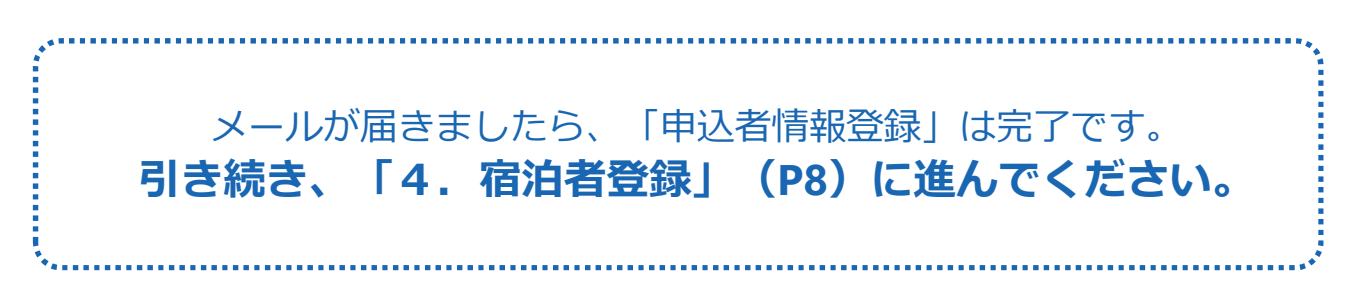

1 〔宿泊者登録〕ボタンをクリックしてください。

| -ב <u>-</u> K    | ■ マイページ                           |
|------------------|-----------------------------------|
| 2 操作マニュアル        | 申込者 東武花子 様                        |
| ▲トップページ          | 「宿泊者登録」ボタンを押して、宿泊される方の情報をご入力ください。 |
| <b>≑</b> マイページ   | 宿泊者登録                             |
| 申込者情報変更          |                                   |
| ■メールアドレス変更       |                                   |
| ▶ パスワード変更        |                                   |
| ■ お問い合わせ         |                                   |
| <b>動お問い合わせ届歴</b> |                                   |

2

宿泊者の情報を入力し、〔確認画面へ〕ボタンをクリックしてください。

※申込者と宿泊者が同じ場合には、★の〔申込者情報コピー〕ボタンをクリックすると、申 込者の情報が自動で表示されます。

| -= <u>-</u> | ■ 宿泊者登録                      |                                              |
|-------------|------------------------------|----------------------------------------------|
| ₹ 操作マニュアル   |                              | 申込者 東武花子 横                                   |
| <b>≜</b>    | 宿泊する方の情報を登録して                | ください。                                        |
| *711-7      | 甲込者として登録された方が<br>情報を表示いたします。 | 宿泊する場合、「 <b>申込者情報コピー」</b> ボタンを押していただければ、申込者の |
| 🛔 申込者情報変更   | 中込者情報コピー                     |                                              |
| ■ メールアドレス変更 | 宿泊者情報                        |                                              |
| ▶ノ「スワード変更   | 宿泊者名 必須                      | 姓 東武 名 花子                                    |
| ■ お問い合わせ    | 宿泊者力ナ 参源                     | ער דרי איז איז איז                           |
| ● お問い合わせ履歴  | 所展機関名                        |                                              |
|             | 性別                           | ○ 男性 ● 女性                                    |
|             | 电结晶号 2000                    | 03-0000-0000                                 |
|             | 對使當号 468                     | 160-0023<br>ハイフン入力                           |
|             | 都道府樂 龙海                      | 東京都 <b>∨</b><br>郡道府預                         |
|             | 住所(市区) 协調                    | 新宿区                                          |
|             | 住所(それ以降) <mark>必領</mark>     | 西新宿1-1-1<br>町村番地                             |
|             | 住所(マンション名等)                  | 建物名                                          |
|             | 本画面登録後、                      | 、マイページのメニューより「宿泊」のご予約をしてください。                |
|             |                              | 戻る 確認画面へ くくう                                 |
|             | \                            |                                              |

3 確認画面が表示されるので、入力内容を確認し〔登録〕ボタンをクリックしてください。

| 「「「「「「」」」                    |             |              |           |
|------------------------------|-------------|--------------|-----------|
|                              |             |              | 申込者 東武 花子 |
| ▲ トップページ                     | 内容をご確認ください。 |              |           |
| *71~->                       | 東武 花子 様     |              | ◎ 削除 🛃 修正 |
| 中込者情報変更                      | 宿泊者名 必须     | 東武 花子        |           |
| 8-1 d - 191 - <del>191</del> | 宿泊者カナ 必須    | トウブ ハナコ      |           |
| メールアトレス変更                    | 所感機関名       |              |           |
| パスワード変更                      | 性別          | 女性           |           |
|                              | 电话番号 488    | 03-0000-0000 |           |
| は問い合わせ                       | 郵便器号 必须     | 160-0023     |           |
|                              | 都道府県 必須     | 東京都          |           |
| お問い合わせ履歴                     | 住所(市区) 必须   | 新宿区          |           |
|                              | 住所(それ以降) 💩  | 西新宿1-1-1     |           |
|                              | 住所(マンション名等) |              |           |

本画面登録後、マイページのメニューより「宿泊」のご予約をしてください。

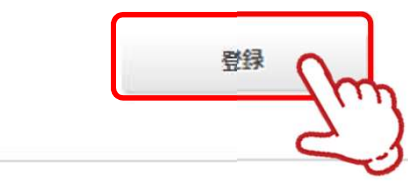

4 登録完了後に、入力いただいたメールアドレスに「宿泊者登録完了のお知らせ」が送信されますのでご確認ください。

東武 花子 様

宿泊者の登録が完了しました。 登録内容をご確認ください。 ご登録内容 \_\_\_\_\_ (宿泊者)1 東武 花子 様 \_\_\_\_\_ 宿泊者名: 東武 花子 宿泊者カナ: トウブ ハナコ 所属機関名: 性別:女 電話番号: 03-0000-0000 郵便番号: 160-0023 都道府県: 東京都 住所(市区): 新宿区 住所(それ以降): 西新宿1-1-1 住所(マンション名等): このメールに心当たりのない場合はお手数ですが、 下記までメールにてご連絡ください。 • • - • 🗆 東武トップツアーズ(株)官公庁事業部 大会・MICE営業部 第22回日本音楽療法学会学術大会 宿泊サポートデスク 担当:福井·岩浪・蛭田 所在地:〒160-0023 東京都新宿区西新宿7-5-25 西新宿プライムスクエア16階 TEL: 03-5348-3780 FAX: 03-5348-3799 E-mail : jmta22@tobutoptours.co.jp 受付時間:平日10:00~18:00(土日祝日休業) • - • 🗆

メールが届きましたら、一人目の「宿泊者登録」完了です。 宿泊者が複数人の場合には、「マイページ」メニューの 〔宿泊者登録〕ボタンから宿泊者を登録してください。 宿泊者の登録が終わりましたら、

引き続き「5.宿泊」(P12)に進んでください。

1 参加者登録が完了すると、マイページに移動します。 メニューの〔宿泊予約〕ボタンをクリックしてください。

| -בבא                                       | ■ マイページ                     |                                                                                                    |
|--------------------------------------------|-----------------------------|----------------------------------------------------------------------------------------------------|
| 🛃 操作マニュアル                                  |                             | 申込者 東武花子 橫                                                                                                    |
| <b>≜</b> トップページ                            | < 操作説明 >                    |                                                                                                    |
| <b>*</b> ₹1ぺ-ジ                             | トップページ                      | トップページに移動します。                                                                                                    |
| 🛓 申込者情報変更                                  | <b>マ</b> イページ               | このページになります。                                                                                                    |
| ■メールアドレス変更                                 | 申込者情報変更                     | 申込者の信報を変更します。                                                                                                    |
| 🌢 パフロード交声                                  | メールアドレス変更                   | ご登録いただいたメールアドレスが変更できます。                                                                                                    |
| MAJ TRE                                    | パスワード変更                     | ご登録いただいたパスワードが変更できます。                                                                                                    |
| ▲ 宿泊者登録                                    | 宿泊者登録                       | 同行する宿泊者が登録できます。                                                                                                    |
| ■ 宿泊予約                                     | 宿泊予約                        | 宿泊のご予約ができます。                                                                                                    |
| N Z M                                      | 支払                          | クレジットカードまたは銀行振込でお支払いただけます。<br><mark>2022年8月19日(金)まで</mark> にお支払ください。                                                                                |
|                                            | 宿泊予約取消・変更                   | 宿泊の予約取消・変更ができます。                                                                                                    |
| ▲ 有力テ約収測・支更<br>・<br>利用券・Web請求書<br>■ お問い合わせ | 利用券·Web請求書                  | 支払済みの項目について、利用券をこちらから発行できます。<br>利用券はチェックイン時にフロントにご提示ください。<br>また、支払方法を銀行振込で確定された方は、Web請求書が発行できます。<br>クレジットカード決済は支払確定時に即時決済となるため、Web請求書の発<br>行は致しません。 |
| ■お問い合わせ届歴                                  | お問い合わせ                      | 東武トップツアーズ(株)官公庁事業部 大会・MICE営業部へお問い合わせが<br>できます。                                                                                                    |
|                                            | 修正ボタン                       | 参加者の情報の修正ができます。                                                                                                    |
|                                            | ご予約の内容な 正」ボタンより             | を変更される場合、メニュー内の「取消」より一度ご予約を取消いただき、「修<br>D再度ご予約ください。                                                                                                 |
|                                            | 1.東武 花子 様 (宿泊者)<br>予約がありません | () 修正                                                                                                    |

2 ①でご希望の施設名などを選択し、2の〔検索〕ボタンをクリックしてください。 宿泊先一覧(3)が検索内容で絞りこまれるので、利用人数を入力し、4の〔申込〕ボタンを クリックしてください。

※例は、9/15~16の2泊を1名で予約する場合です。

※ 宿泊施設を分けて予約する場合には、該当の宿泊施設と予約日の交差する枠にそれぞれの 宿泊人数を入力してください。複数人数をまとめて予約可能です。

#### ■ 宿泊予約 申込者 東武花子 様 一覧表からご希望の宿泊施設を選び、ご利用日の空欄に予約室数を記入して「申込」ボタンを押してください。 ※宿泊代金は、お1人様あたりの代金(サービス料金、税金込)で表示しております。 予約をされない場合はそのまま「戻る」ボタンを押してください。 残数をご確認ください。 【残数】◎=残室5以上 △=残室4以下 ×=残室なし 地区 × 1 施設名 ダイワロイネットホテル広島 ~ 部屋 ~ タイプ 2 検索 宿泊先一覧 施設名 食事条 09/15(木) 09/16(金) 09/17(土) 地区 部屋 定貝 91 件 (1 3 ブ 室) ダイワロイネットホテ 広島国際会議場 シングル 1人 残数:◎ 残数:◎ 残数:◎ 朝食付 ル広島 周辺 [禁煙] ¥8,800 ¥8,800 ¥ 11,000 宰 室 1 1 食 食 食 4 申込 戻る

室

13

3

の内容を確認してください。

内容を変更する場合は、2の〔削除〕ボタンをクリックしてください。

変更がない場合は、3の利用者と宿泊者タイプを選択し、4の〔利用者確定〕ボタンをクリックしてください。

| 宿泊予約      | 5                                   |
|-----------|-------------------------------------|
|           | 申込者 東武 花子 樹                         |
| 利用者選択欄で   | プルダウンから利用者名を選択して「利用者確定」ボタンを押してください。 |
|           | アルを変更したい場合は、「則味」パタンを押してくたさい。        |
| 宿泊ユーザー    | 登録 1 ② 削除 2                         |
| 施設名       | ダイワロイネットホテル広島                       |
| 部屋<br>タイプ | シングル[禁煙]                            |
| 宿泊日       | 2022/09/15 から 2泊                    |
| 宿泊室数      | 1部屋                                 |
| 利用者情報     | 利用者選択                               |
|           | 1部屋目                                |
|           | 利用者 宿泊者タイプ                          |
|           | 東武 花子 🖌 大人 🖌                        |
|           |                                     |
|           | 利用者確定                               |
|           |                                     |

4 ホテルなどを変更する場合は、1の〔削除〕ボタンをクリックしてください。 変更がない場合は、2の〔確定〕ボタンをクリックしてください。

| 用者選択欄 <br>            | でプルダウンから利<br>+ ニッ もの声しもい | 用者名を選択して「        | 利用者確定」ボタンを押し | ってください。 |     |       |  |  |
|-----------------------|--------------------------|------------------|--------------|---------|-----|-------|--|--|
| 200Hm CC 7            | Nテルを変更したい                | 「「「「「「「「「「「「「」」」 | 976HULNE24,  |         |     |       |  |  |
| 宿泊ユー <mark>ザ</mark> ー | 登録 1                     |                  |              |         |     | ③ 削除  |  |  |
| 施設名                   | ダイワロイネッ                  | トホテル広島           |              |         |     |       |  |  |
| 部屋<br>タイプ             | シンク <sup>°</sup> 씨[禁煙]   |                  |              |         |     |       |  |  |
| 宿泊日                   | 2022/09/15 かい            | ら 2泊             |              |         |     |       |  |  |
| 宿泊室数                  | 1部屋                      |                  |              |         |     |       |  |  |
| 利用者情報                 | 利用者選択                    |                  |              |         |     |       |  |  |
|                       | 1部屋目                     |                  |              |         |     |       |  |  |
|                       | 利用者                      | 宿泊者タイプ           |              |         |     |       |  |  |
|                       | 東武花子                     | 大人               |              |         |     |       |  |  |
|                       |                          |                  |              |         |     |       |  |  |
|                       | 付加情報                     |                  |              |         |     | 利用者修正 |  |  |
|                       | 2022/09/15               | この日の設定をすべて       | の日に反映        |         |     |       |  |  |
|                       | 1                        |                  | 利用者          | 単価      | 食事  |       |  |  |
|                       | 首                        | 人力               | ] 東武 花子      | ¥ 8,800 | 朝食付 |       |  |  |
|                       | 2022/09/16               |                  |              |         |     |       |  |  |
|                       |                          |                  | 利用者          | 単価      | 食事  |       |  |  |
|                       | 1<br>室                   | 1940 N           |              | ¥ 8,800 | 朝茛勺 |       |  |  |
|                       | 1<br>室<br>目              | 人力               | ] 果武 化子      |         |     |       |  |  |

#### 5

6

確認画面が表示されるので、入力内容を確認し〔予約確定〕ボタンをクリックしてください。

| 泊ご利用者 <sup>を確</sup> | 認の上、「予約確定」ボタンを押してください。 |       |  |
|---------------------|------------------------|-------|--|
| 東武 花子 様             |                        |       |  |
|                     | 宿泊予約                   | 日単価   |  |
| 2022/09/15          | ダイワロイネットホテル広島 シングル[禁煙] | ¥8,8  |  |
|                     | 大人 食事:朝食付              |       |  |
| 2022/09/16          | ダイワロイネットホテル広島 シンが 収禁煙] | ¥8,80 |  |
|                     | 大人 食事:朝食付              | -     |  |
|                     |                        |       |  |

#### 予約確定後に、入力いただいたメールアドレスに「予約完了のお知らせ」が送信されますので ご確認ください。

| 東武花子 様                                                                               |
|--------------------------------------------------------------------------------------|
| ご予約有難うございます。<br>内容をご確認ください。                                                          |
| =====================================                                                |
| <br>宿泊予約 2022/09/15 ダイワロイネットホテル広島 シンク゛ル[禁煙] 大人 食事 :朝食付<br>¥8 800                     |
| ↓ 6,000<br>宿泊予約 2022/09/16 ダイワロイネットホテル広島 シンク <sup>°</sup> ル[禁煙] 大人 食事 :朝食付<br>¥8,800 |
| * * * * * * * * * * * * * * * * * * * *                                              |
| 合計額 ¥17,600                                                                          |
| このメールに心当たりのない場合はお手数ですが、<br>下記までメールにてご連絡ください。                                         |
| □・<br>東武トップツアーズ(株)官公庁事業部 大会・MICE営業部<br>第22回日本音楽療法学会学術大会 宿泊サポートデスク                    |
| ·<br>メールが届きましたら、「宿泊予約」完了です。                                                          |
| 宿泊予約が終わりましたら、                                                                        |
| 引き続き「6.支払」(P20)に進んでください。                                                             |
| •••••••••••••••••••••••••••••••••••••••                                              |
| ご予約いただいた内容は、「マイページ」にてご確認いただけます。<br>(マイページを下にスクロールしていくと、予約内容が表示されます)                  |
| •                                                                                    |

### 5. 宿泊 ②取消・変更

メニューの〔宿泊予約取消・変更〕ボタンをクリックしてください。
 ※予約変更の場合は、宿泊予約を取消してから再予約をお願いします。
 ※宿泊予約の取消操作は、2022年8月12日(金)18:00まで可能です。
 8/13(土)以降は、FAXもしくはE-mailにてご連絡ください。

| ■ 操作マニュアル                         |            | 申込者 東武 花子                                                                                                    |
|-----------------------------------|------------|----------------------------------------------------------------------------------------------------|
| ▲ トップページ                          | < 操作説明 >   |                                                                                                    |
| *71x-3                            | トップページ     | <mark>ト</mark> ップページに移動します。                                                                                                    |
| 申込者情報変更                           | マイページ      | このページになります。                                                                                                    |
| ■メールアドレス変更                        | 申込者情報変更    | 申込者の情報を変更します。                                                                                                    |
| Non Part                          | メールアドレス変更  | ご登録いただいたメールアドレスが変更できます。                                                                                                    |
| パスワート変更                           | パスワード変更    | ご登録いただいたパスワードが変更できます。                                                                                                    |
| 宿泊者登録                             | 宿泊者登録      | 同行する宿泊者が登録できます。                                                                                                    |
| 宿泊予約                              | 宿泊予約       | 宿泊のご予約ができます。                                                                                                    |
| 支払                                | 支払         | クレジットカードまたは銀行振込でお支払いただけます。<br><mark>2022年8月19日(金)まで</mark> にお支払ください。                                                                                |
|                                   | 宿泊予約取消·変更  | 宿泊の予約取消・変更ができます。                                                                                                    |
| 和和子科政府「安安<br>和用券・Web請求書<br>お問い合わせ | 利用券・Web請求書 | 支払済みの項目について、利用券をこちらから発行できます。<br>利用券はチェックイン時にフロントにご提示ください。<br>また、支払方法を銀行振込で確定された方は、Web請求書が発行できます。<br>クレジットカード決済は支払確定時に即時決済となるため、Web請求書の発<br>行は致しません。 |
| ま聞い合わせ届歴                          | お問い合わせ     | 東武トップツアーズ(株)官公庁事業部 大会・MICE営業部へお問い合わせが<br>できます。                                                                                                    |
|                                   | 修正ボタン      | 参加者の情報の修正ができます。                                                                                                    |

|            | 宿泊予約          |          |    |        | 単価      | 数顾 | 小計      |
|------------|---------------|----------|----|--------|---------|----|---------|
| 2022/09/15 | ダイワロイネットホテル広島 | シングル[禁煙] | 大人 | 食事:朝食付 | ¥ 8,800 | 1  | ¥ 8,800 |
| 2022/09/16 | ダイワロイネットホテル広島 | シングル[禁煙] | 大人 | 食事:朝食付 | ¥8,800  | 1  | ¥ 8,800 |

### 5. 宿泊 ②取消・変更

2 予約内容が表示されるので、1の取消す予約にチェックを入れて、2の〔次へ〕ボタンをクリックしてください。

| 256MG | (宿泊予約 <i>0</i> | )取消、及7%、宿泊施設・部屋の利田者の変更が可能です。                 | 甲还香水瓜101 |
|-------|----------------|----------------------------------------------|----------|
| ☑ 全1  | 取消             |                                              |          |
| 予約取消  | 変更             | 内容                                           |          |
|       |                | ✓ 2022/09/15 ダイワロイネットホテル広島 シンガM禁煙] ¥ 0 東武 花子 |          |
|       | 1              | ✓ 2022/09/16 ダイワロイネットホテル広島 シンガM禁煙] ¥ 0 東武花子  |          |
|       |                |                                              |          |

3 確認画面が表示されるので、取消内容を確認し〔確定〕ボタンをクリックしてください。

| 諸泊のご予¥<br>長示された∎ | り取消については | 、取消日により取消料がかかります。<br>9上、確定を押すとご予約の取消ができ | इ.ज.  |        |     |
|------------------|----------|-----------------------------------------|-------|--------|-----|
| ダイワロ             | イネットホテル  | 広島 2022/09/15 シングル[禁煙] ¥0               |       |        |     |
| 合計金額             | 0円       |                                         |       |        |     |
| 変更               | 回内容      | 単価                                      | 利用者   | 宿泊者タイプ | 食爭  |
| Į                | 以消       | <del>8,800円</del> (取消料0円)               | 東武 花子 | 大人     | 朝食付 |
| <u> ダイワロ</u>     | イネットホテル  | 広島 2022/09/16 シングル[禁煙] ¥0               |       |        |     |
| 合計金額             | 0円       |                                         |       |        |     |
| 変更               | 内容       | 単価                                      | 利用者   | 宿泊者タイプ | 食爭  |
| I                | 以消       | <del>8,800円</del> (取消料 0円)              | 東武 花子 | 大人     | 朝食付 |
|                  |          |                                         |       |        |     |
|                  |          | 臣ろ                                      | 確定    |        |     |

### 5. 宿泊 ②取消・変更

4 マイページの宿泊者情報が変更されます。

| 2022/09/15 ダイワロイネットホテル広島 シングM禁煙] 大人 食事:朝食付 ¥8,800 1      | NOT SS |
|----------------------------------------------------------|--------|
|                                                          | ¥ 8,80 |
| 2022/09/16 タイリロイネットホナル広島 シンク M窯理] 大人 良夢:明良村   ¥8,800   1 | ¥ 8,80 |
|                                                          |        |

5 取消が完了すると、「予約変更・取消完了のお知らせ」が送信されますのでご確認ください。

| 東武花子 様                                                                                                    |
|----------------------------------------------------------------------------------------------------|
| ご予約の変更・取消されました。<br>マイページにてご確認ください。<br>このメールに心当たりのない場合はお手数ですが、<br>下記までメールにてご連絡ください。                                                                            |
| 」 東武トップツアーズ(株)官公庁事業部 大会・MICE営業部<br>第22回日本音楽療法学会学術大会 宿泊サポートデスク<br>担当:福井・岩浪・蛭田                                                                                  |
| 所在地:〒160-0023<br>東京都新宿区西新宿7-5-25<br>西新宿プライムスクエア16階<br>TEL:03-5348-3780<br>FAX:03-5348-3799<br>E-mail:jmta22@tobutoptours.co.jp<br>受付時間:平日10:00~18:00(土日祝日 休業) |
|                                                                                                    |
| メールが届きましたら、「宿泊予約取消」完了です。                                                                                                    |
| 佰 油 予 約 変 更 の 場 台 に は、 冉 予 約 を お 願 い し ま す 。                                                                                                    |

1 メニューの〔支払〕ボタンをクリックしてください。

I

| メニュー<br>■操作マニュアル            | ■ マイページ              |                                                                                                    |
|-----------------------------|----------------------|----------------------------------------------------------------------------------------------------|
| <b>▲</b> トップページ             | < 操作説明 >             |                                                                                                    |
| *71~-3                      | トップページ               | トップページに移動します。                                                                                                    |
| 申込者情報変更                     | マイページ                | このページになります。                                                                                                    |
| メールアドレス変更                   | 申込者情報変更              | 申込者の情報を変更します。                                                                                                    |
|                             | メールアドレス変更            | ご登録いただいたメールアドレスが変更できます。                                                                                                    |
| スワート変更                      | パスワード変更              | ご登録いただいたパスワードが変更できます。                                                                                                    |
| 泊者登録                        | 宿泊者登録                | 同行する宿泊者が登録できます。                                                                                                    |
| 白子豹                         | 宿泊予約                 | 宿泊のご予約ができます。                                                                                                    |
|                             | 支払                   | クレジットカードまたは銀行振込でお支払いただけます。<br><mark>2022年8月19日(金)まで</mark> にお支払ください。                                                                                |
|                             | 宿泊予約取消・変更            | 宿泊の予約取消・変更ができます。                                                                                                    |
| F利取用・変更<br>手・Web請求書<br>A合わせ | 利用券・Web請求書           | 支払済みの項目について、利用券をこちらから発行できます。<br>利用券はチェックイン時にフロントにご提示ください。<br>また、支払方法を銀行振込で確定された方は、Web請求書が発行できます。<br>クレジットカード決済は支払確定時に即時決済となるため、Web請求書の発<br>行は致しません。 |
| い合わせ履歴                      | お <mark>問い合わせ</mark> | 東武トップツアーズ(株)官公庁事業部 大会・MICE営業部へお問い合わせが<br>できます。                                                                                                    |
|                             | 修正ボタン                | 参加者の情報の修正ができます。                                                                                                    |

ご予約の内容を変更される場合、メニュー内の「取消」より一度ご予約を取消いただき、「修 正」ボタンより再度ご予約ください。

|            | 宿泊予約          |          |    |         | 単価     | 数顾 | 小計      |
|------------|---------------|----------|----|---------|--------|----|---------|
| 2022/09/15 | ダイワロイネットホテル広島 | シングル[禁煙] | 大人 | 食事 :朝食付 | ¥8,800 | 1  | ¥ 8,800 |
| 2022/09/16 | ダイワロイネットホテル広島 | シングル[禁煙] | 大人 | 食事:朝食付  | ¥8,800 | 1  | ¥ 8,800 |

2 **1**のお支払いする項目にチェックを入れて、2の〔支払〕ボタンをクリックしてください。

| -EZK                                                                                                    | ■ 支払                                  |                                 |                        |                  |            |         |   |
|----------------------------------------------------------------------------------------------------|---------------------------------------|---------------------------------|------------------------|------------------|------------|---------|---|
| 操作マニュアル                                                                                                    |                                       |                                 |                        | 申込者              | 東武         | 花子      | 様 |
| トップページ                                                                                                    | 現在の申込・支払状況を表示してい                      | ます。                             |                        |                  |            |         |   |
| マイページ                                                                                                    | お支払いする場合は、今回お支払い                      | をする項目にチェックを入れて                  | C、 <mark>「お</mark> 支払」 | を押して             | くださ        | をい。     |   |
|                                                                                                    | (既にお文払い方法を確定している                      |                                 | ノしいま 9。 /<br>*ニオママレキ   | ( <b>*</b> * * * |            |         |   |
| 込者情報変更                                                                                                    | 支払方法を載行振込で確定した予約<br>※支払選択を確定した後の、支払内名 | 項目について、Web調求書を知<br>客の変更はできません。  | €(T9 ℃C//              | *C23.9           | •          |         |   |
| <b>メールアドレス変更</b>                                                                                                 | そのため、支払確定後は、請求書言                      | 6戦の支払内容も変更できませ、                 | んので、ご注い                | <b>まくたさい</b>     | л <u>.</u> |         |   |
| パスワード変更                                                                                                    | 支払履歴                                  |                                 |                        |                  |            |         |   |
| 宿泊者登録                                                                                                    | 申込金額合計                                | ¥ 17.600                        |                        |                  |            |         |   |
|                                                                                                    | 既支払缴額合計                               | ¥0                              |                        |                  |            |         |   |
| <b>冒泊予約</b>                                                                                                    | 未払額総合計                                | ¥ 17,600                        |                        |                  |            |         |   |
|                                                                                                    |                                       |                                 |                        |                  |            |         |   |
| 支払                                                                                                    |                                       |                                 |                        |                  |            |         |   |
| 宿泊予約取消・変更                                                                                                    | 東武 花子 様                               |                                 |                        | 全                | て支払        | ಕ್ರಾತ 🕻 | 2 |
| ALINY - Wat THE                                                                                                  | 4                                     | 智泊予約                            |                        | 単価               | 数量         | 小計      |   |
| 1月24 · MCD開业日                                                                                                    | 2022/09/15 ダイワロイネットホテ                 | 北広島 シングル葉煙 大人 1                 | 食事:朝食付                 | ¥8,800           | 1          | ¥8,800  |   |
| and the second second second second second second second second second second second second second second second | 2022/09/16 ダイワロイネットホテ                 | ル広島 シング <mark>//禁煙1 大人 1</mark> | 食事:朝食付                 | ¥8,800           | 1          | ¥8,800  |   |
| お問い合わせ                                                                                                    |                                       |                                 |                        |                  |            |         |   |
| 6問い合わせ<br>6問い合わせ扇歴                                                                                               |                                       | 支払                              |                        |                  |            |         |   |

### 請求書を分けたい場合

3

1枚目の請求書に記載する項目にチェックを入れて請求書を発行してください。
 その後、2枚目の請求書に記載する項目にチェックを入れて請求書を発行してください。

※請求書の宛名はそれぞれ編集して作成いただけます。(P24~25参照) ※お支払いは請求書ごとに行ってください。

|                                         |                                | 全て支払を                                                                                    | する 🗹                                                                                                    |
|-----------------------------------------|--------------------------------|------------------------------------------------------------------------------------------|----------------------------------------------------------------------------------------------------|
| 単価                                      | 数量                             | 小計                                                                                       |                                                                                                    |
| ¥ 8,800                                 | -1                             | ¥8,800                                                                                   | 支払選択                                                                                                    |
| ¥ 8,800                                 | 1                              | ¥8.800                                                                                   | 支払選択<br>済                                                                                                    |
| ¥ 11,009                                | 1                              | ¥ 11,000                                                                                 |                                                                                                    |
| A DATA DATA DATA DATA DATA DATA DATA DA | ¥ 8,800<br>¥ 8,800<br>¥ 11.000 | 102           ¥ 8,800         1           ¥ 8,800         1           ¥ 11,008         1 | xx           ¥ 8,800         1         ¥ 8,800           ¥ 8,800         1         ¥ 8,800           ¥ 11,006         1         ¥ 11,000 |

支払方法選択画面に移動します。 銀行振込またはクレジットカードが選択できます。

- 銀行振込(P22~26参照) ※銀行振込で確定した予約項目について、WEB請求書を発行してください。
- クレジットカード(P27~29参照)
   ※クレジットカードは、支払確定時に即時決済となるため、WEB請求書の発行は致しません。

1 注意事項を確認し、〔銀行振込〕ボタンをクリックしてください。

| -== <u>×</u>                | ■ 支払方法選択                                                            |
|-----------------------------|---------------------------------------------------------------------|
| 🔁 操作マニュアル                   | 甲込者 東武花子 様                                                          |
| ▲トップページ                     | 支払方法を「銀行振込」または「クレジットカード」で選択してください。                                  |
| <b>₩</b> ₹1ぺ <del>~</del> ジ | ※一旦支払方法を選択後は、変更できませんのでご注意ください。<br>銀行振込の場合は、支払確定後にWEB請求重の発行が可能になります。 |
| • pt) 共4-2055               | クレジットカードは、支払確定時に即時決済となるため、WEB請求書の発行は致しません。                          |
|                             | クレジットカード                                                            |
| ■ スールアトレス変更                 | 銀行振込                                                                |
| ▶パスワード変更                    | - Jun                                                               |
| 👗 宿泊者登録                     |                                                                     |
|                             |                                                                     |

2 内容を確認し、〔支払〕ボタンをクリックしてください。

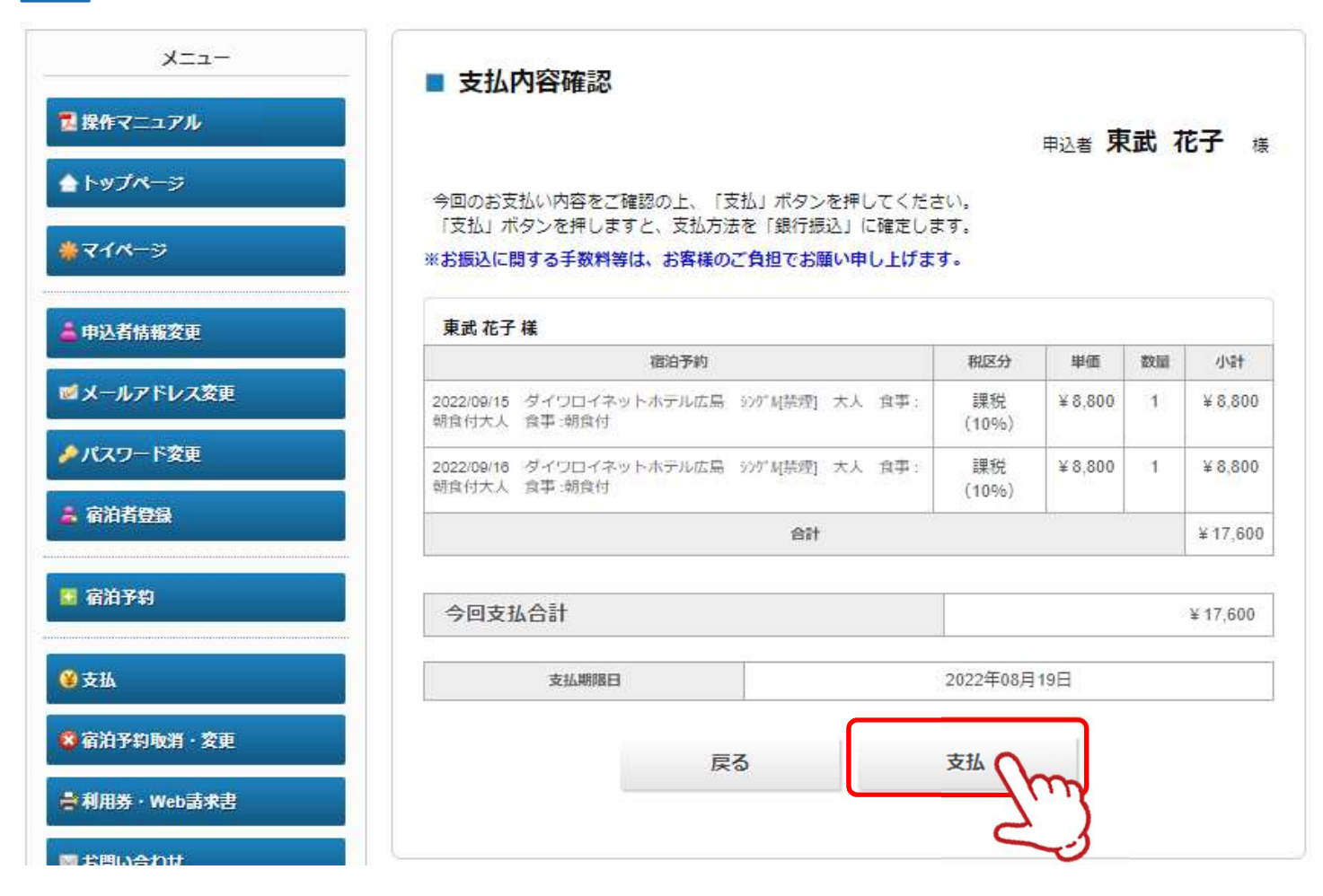

#### 3 銀行振込が確定されると、「支払い方法確定のお知らせ」が送信されますのでご確認ください。

#### 東武 花子 様

支払方法が選択されました。 本メールは請求書ではございません。ご確認の上、必ず請求書を出力してください。 振込金額、振込口座は、出力いただく請求書をご確認ください。 支払期限:2022年8月19日(金)までにお手続きをお済ませください。

請求書ごとに振込口座番号が異なりますので、振込人名義は参加者名、法人名など任意で結構です。 尚、口座番号が参加者に紐づいていますので、他参加者との合算でのお振込みはご遠慮お願い申し上げます。

- • 🗆

**-** • □

このメールに心当たりのない場合はお手数ですが、 下記までメールにてご連絡ください。

東武トップツアーズ(株)官公庁事業部 大会・MICE営業部 第22回日本音楽療法学会学術大会 宿泊サポートデスク 担当:福井・岩浪・蛭田

所在地:〒160-0023 東京都新宿区西新宿7-5-25 西新宿プライムスクエア16階 TEL:03-5348-3780 FAX:03-5348-3799 E-mail:jmta22@tobutoptours.co.jp 受付時間:平日10:00~18:00(土日祝日 休業)

銀行振込の場合、請求書の出力が必要です。

.....

4

①の〔請求書〕ボタンをクリックしてください。

- ※2の〔印刷する〕ボタンで印刷できるのは、振込先などの情報のみとなります。
- ※別画面から請求書を発行する場合には、3の〔利用券・Web請求書〕ボタンからお願いし ます。

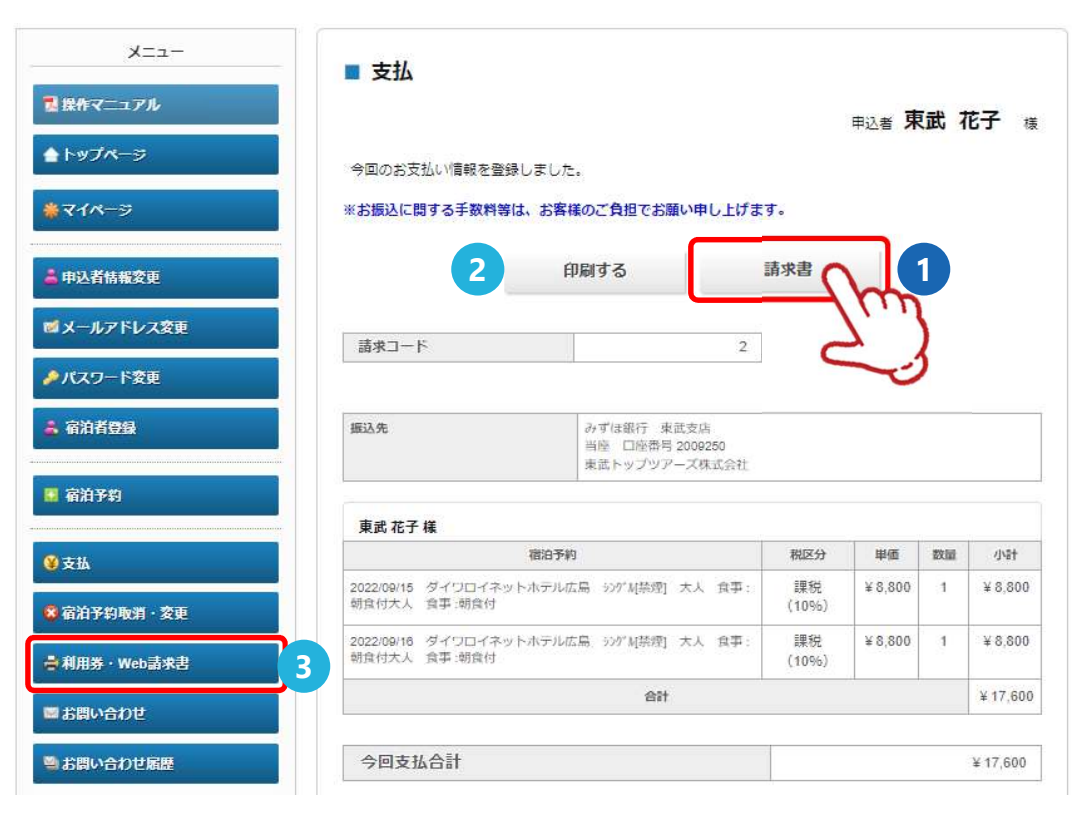

5

①の枠内に請求書に記載する情報を入力してください。(枠内の情報は変更可能) 2の〔確認〕ボタンをクリックしてください。

| キャマニュアル    |                           |                                                                 |                                       |                    |             |                |
|------------|---------------------------|-----------------------------------------------------------------|---------------------------------------|--------------------|-------------|----------------|
|            |                           |                                                                 |                                       | 甲込者 耳              | 武           | 花子 ‡           |
| ~ップページ     | 下部の「確認                    | 3」ボタンを押すと、請求書発行内容確認画面(                                          | こなります。                                |                    |             |                |
| 74-9       | 請求書宛名を<br>※「確認」ボ<br>のページが | 変更したい場合は、宛先欄を上書きで記入し†<br>タンが表示されない方は、メニュー内の「支払<br>ら請求書をお出しください。 | Eうえで、「確認」<br>AJ より <mark>支払方法を</mark> | 」ボタンを押し<br>と「銀行振込」 | ってくた<br>で選択 | iさい。<br>【後、こちら |
| 已者情報変更     | 請求コード                     | 2                                                               |                                       |                    |             |                |
| ールアドレス変更   | 宛先                        | 〒160-0023                                                       |                                       |                    |             |                |
| はスワード変更    |                           | 東京都新宿区西新宿1-1-1                                                  |                                       |                    |             | -              |
| 宿泊者登録      |                           | 変更                                                              | 可能                                    |                    |             |                |
| <b>計予約</b> |                           | 東武 花子 様                                                         |                                       |                    |             |                |
| ē₩         | 利用日                       | 續要                                                              | 税区分                                   | 単価                 | 数量          | 金額             |
| 指予約取消·変更   | 2022/09/15                | ダイワロイネットホテル広島 シングル[禁煙]<br>朝食付                                   | 課税<br>(10%)                           | ¥ 8,800            | 1           | ¥8,800         |
| 『用券・Web請求書 | 2022/09/16                | ダイワロイネットホテル広島 シングル[禁煙]<br>朝食付                                   | 課税<br>(10%)                           | ¥ 8,800            | 1           | ¥ 8,800        |
| い合わせ       |                           | 合計                                                              |                                       |                    |             | ¥ 17,600       |
| い合わせ属歴     |                           |                                                                 |                                       |                    |             | 確認             |
|            |                           |                                                                 |                                       |                    |             | /              |

6

7

|               | Weba       | <b>有</b> 求 青 発 行                                 |             |         |    |          |
|---------------|------------|--------------------------------------------------|-------------|---------|----|----------|
| 採作マニュアル       |            |                                                  |             | 申込者 東   | 武  | 花子。      |
| トップページ        | 内容をご確認     | 忍ください。<br>する場合は、「戻る」ボタンを押してください。                 |             |         |    |          |
| マイページ         | 「請求書発行     | う」ボタンを押すと、この内容でWeb請求書をPD                         | Fで発行いたしま    | ます。     |    |          |
| 11 老年起李玉      | 請求コード      | 2                                                |             |         |    |          |
| ペールアドレス変更     | 宛先         | <b>宛先</b> 〒160-0023<br>東京都新宿区西新宿1-1-1<br>東武 花子 様 |             |         |    |          |
| にスワード変更       |            |                                                  |             |         |    |          |
| 宿泊着 <b>登録</b> | 利用日        | 摘要                                               | 税区分         | 単価      | 数量 | 金額       |
| 泊予約           | 2022/09/15 | ダイワロイネットホテル広島 シングル[禁煙]<br>朝食付                    | 課税<br>(10%) | ¥ 8,800 | 1  | ¥ 8,800  |
| x             | 2022/09/16 | ダイワロイネットホテル広島 シングル[禁煙]<br>朝食付                    | 課税<br>(10%) | ¥ 8,800 | 1  | ¥8,800   |
| 4             |            | 合計                                               |             | a       |    | ¥ 17,600 |

内容を確認し、〔請求書発行〕ボタンをクリックしてください。

### 請

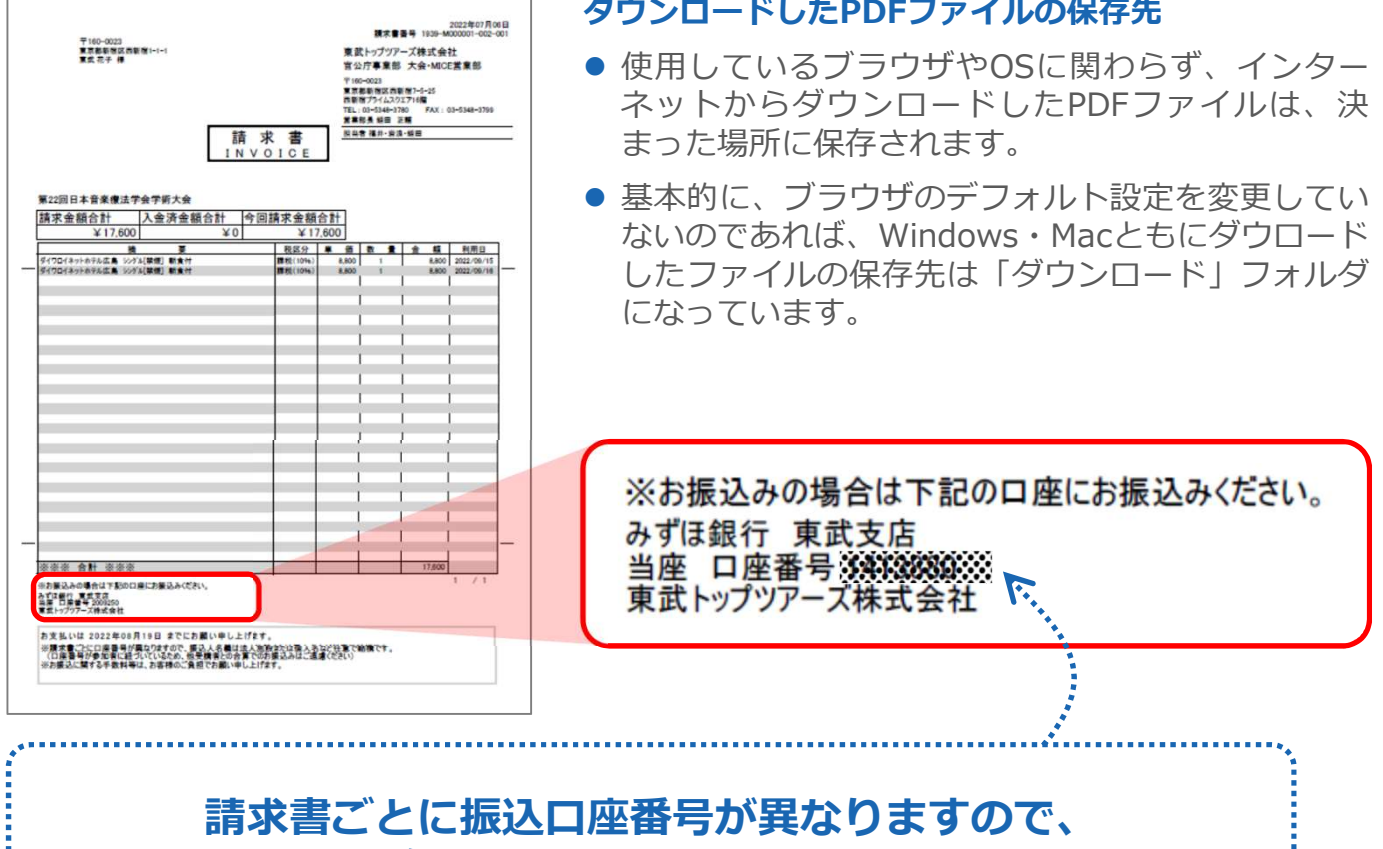

## 振込人名義は参加者名、法人名など任意で結構です。

※口座番号が個別なため、入金確認の紐づけは口座番号で可能です。

8 入金の確認が完了すると、「振込入金確認完了のお知らせ」が送信されますのでご確認ください。

※銀行振込の場合、入金確認に2営業日いただいております。

| 東武花子 様                                                                                                    |
|----------------------------------------------------------------------------------------------------|
| この度は費用のお振込みを頂き、ありがとうございました。<br>入金の確認が完了いたしました。                                                                                                    |
| 入金状況は、お申込サイトにログインし、マイページの「支払」から<br>ご確認ができます。<br>https://sec.tobutoptours.co.jp/web/evt/jmta22/                                                                |
| このメールに心当たりのない場合はお手数ですが、<br>下記までメールにてご連絡ください。<br>□・・□                                                                                                    |
| 東武トップツアーズ(株)官公庁事業部 大会・MICE営業部<br>第22回日本音楽療法学会学術大会 宿泊サポートデスク<br>担当:福井・岩浪・蛭田                                                                                    |
| 所在地:〒160-0023<br>東京都新宿区西新宿7-5-25<br>西新宿プライムスクエア16階<br>TEL:03-5348-3780<br>FAX:03-5348-3799<br>E-mail:jmta22@tobutoptours.co.jp<br>受付時間:平日10:00~18:00(土日祝日 休業) |
| · · · · · ·                                                                                                    |

### 6. 支払 ③クレジットカード払い

### 1 注意事項を確認し、〔クレジットカード〕ボタンをクリックしてください。

| -ב <b>_</b> X   | ■ 支払方法選択                                                                        |
|-----------------|---------------------------------------------------------------------------------|
| 2 操作マニュアル       | 甲込者 東武花子 様                                                                      |
| <b>≜</b> トップページ | 支払方法を「銀行振込」または「クレジットカード」で選択してください。                                              |
| *71*-3          | 銀行振込の場合は、支払確定後にWEB請求書の発行が可能になります。<br>クレジットカードは、支払確定時に即時決済となるため、WEB請求書の発行は致しません。 |
| 非込者情報変更         | クレジットカード                                                                        |
| ■メールアドレス変更      | 銀行振込                                                                            |
| ▶ パスワード変更       |                                                                                 |
|                 |                                                                                 |

**2** 内容を確認し、〔次へ〕ボタンをクリックしてください。

| -==K           | ■ 支払内容確認                                                 |             |         |    |          |
|----------------|----------------------------------------------------------|-------------|---------|----|----------|
| 🔁 操作マニュアル      |                                                          |             | 申込者見    | 武  | 花子 横     |
| ▲トップページ        | 今回クレジットカードでお支払する明細を表示しています。                              |             |         |    | 101      |
| <b>₩</b> マイページ | よろしければ「次へ」ボタン、変更する場合は「戻る」ボタンを                            | クリックして      | ください。   |    |          |
|                | 東武 花子 様                                                  |             |         |    |          |
| 着 申込者情報変更      | 宿泊予約                                                     | 税区分         | 単価      | 数量 | 小計       |
| ■メールアドレス変更     | 2022/09/15 ダイワロイネットホテル広島 シングル[禁理] 大人 食事:<br>朝食付大人 食事:朝食付 | 課税<br>(10%) | ¥8,800  | 1  | ¥ 8,800  |
| ♪パスワード変更       | 2022/09/18 ダイワロイネットホテル広島 ジゲ M 禁煙] 大人 食事:<br>朝食付大人 食事:朝食付 | 課税<br>(10%) | ¥ 8,800 | 1  | ¥ 8,800  |
| 👗 宿泊者登録        | 合計                                                       |             | - baix  |    | ¥ 17,600 |
| 📕 宿泊予約         | 今回支払合計                                                   |             |         |    | ¥ 17,600 |
| ★14            | 戻る                                                       | 次へ 〇        | ~       |    |          |
|                |                                                          |             | ( T     |    |          |
| 🤹 宿泊予約取消·変更    |                                                          |             | 5       |    |          |

### 6. 支払 ③クレジットカード払い

3 クレジット規約を確認し、〔次へ〕ボタンをクリックしてください。

|                                                                                          | (注意事項)                                                                                                    |
|------------------------------------------------------------------------------------------|----------------------------------------------------------------------------------------------------|
| <ul> <li>これより先<br/>号、有効期</li> </ul>                                                      | は、クレジットカード会社側の決済サイトに接続され、本受付サイトでは、セキュリティ確保の為、お客様のカード番<br>B等は一切保持されません。                                                                                                    |
| <ul> <li>1まとめのク<br/>一部返金(返</li> <li>1まとめのク<br/>が一部でも<br/>インターネ</li> <li>終々ち送り</li> </ul> | ループとして決済した金額の一部を返金(返品)する事はできません。<br>品)の場合は、1まとめにされたグループ全てを返金(返品)し、残額を再度決済してください。<br>ループとして決済した項目の中に、取消料対象となる日となる等でインターネット上での取消操作が不可となった項目<br>ある場合、インターネット上での取消はできません。<br>ット上での取消不可になった場合で取消を希望される場合は、書面にて下記東武トップツアーズ担当支店へ取消のご連<br>ちさい |
|                                                                                          |                                                                                                    |

4 クレジットカードの情報を入力し、〔決済実行〕ボタンをクリックしてください。

#### 今回支払内容

| 第22回日本音楽療法学会学術大会 |
|------------------|
| ¥17,600          |
| 4                |

利用するクレジットカードの情報を下記のフォームに入力してください

| カード番号 |                                          |
|-------|------------------------------------------|
|       | (カード表面の著名幅などに記載されている3桁または4桁の数字を入力してください) |
| 有効期限  | ✔ 月/ ✔ 年                                 |
|       | サナックレンシュレナードナイジロナルスシウザム                  |

戻る

### 6. 支払 ③クレジットカード払い

5 決済後、確認のメールが届きます。

```
東武 花子 様
クレジット決済が完了しました。
決済内容をご確認ください。
_____
お名前
         :東武 花子 様
受付日時
         :xxxx年xx月xx日xx時xx分xx秒
取扱支店
         : xxxxxxxxxxx
注文No
          : XXXXXXXXXXX
決済金額
          : ¥ xxxxxxxxxx
決済方法
         :一括払い
ご請求内容
_____
(宿泊者)1 東武 花子 様
_____
宿泊予約 2022/09/15 ダイワロイネットホテル広島 シンク ル[禁煙] 大人 食事 :朝食付
¥8,800
宿泊予約 2022/09/16 ダイワロイネットホテル広島 シンク゛ル[禁煙] 大人 食事 :朝食付
¥8,800
合計額
                            ¥17,600
このメールに心当たりのない場合はお手数ですが、
下記までメールにてご連絡ください。
                            -• 🗆
•
 東武トップツアーズ(株)官公庁事業部 大会・MICE営業部
 第22回日本音楽療法学会学術大会 宿泊サポートデスク
 担当:福井・岩浪・蛭田
 所在地:〒160-0023
     東京都新宿区西新宿7-5-25
    西新宿プライムスクエア16階
 TEL: 03-5348-3780
 FAX: 03-5348-3799
 E-mail : jmta22@tobutoptours.co.jp
 受付時間:平日10:00~18:00(土日祝日休業)
                            - • □
• -
```

### 7.利用券の発行

メニューの〔利用券・Web請求書発行〕ボタンをクリックしてください。
 ※利用券は入金確認後にしか発行できません。
 ※銀行振込の場合、入金確認に2営業日いただいております。

| ×=1-                                                                     | ■マイページ                 |                                                                                                    |  |  |
|--------------------------------------------------------------------------|------------------------|----------------------------------------------------------------------------------------------------|--|--|
| ■操作マニュアル                                                                 |                        | 申込者 東武花子 様                                                                                                    |  |  |
| <b>▲</b> トップページ                                                          | < 操作説明 >               |                                                                                                    |  |  |
| <b>*</b> ₹1 <del>4-3</del>                                               | トップページ                 | トップページに移動します。                                                                                                    |  |  |
| 👗 申込者情報変更                                                                | <del>マ</del> イページ      | このページになります。                                                                                                    |  |  |
| ■メールアドレス変更                                                               | 申込者情報変更                | 申込者の情報を変更します。                                                                                                    |  |  |
|                                                                          | メールアドレス変更              | ご登録いただいたメールアドレスが変更できます。                                                                                                    |  |  |
| アパスワート変更                                                                 | パ <mark>スワード変</mark> 更 | ご登録いただいたパスワードが変更できます。                                                                                                    |  |  |
| 👗 宿泊者登録                                                                  | 宿泊者登録                  | 同行する宿泊者が登録できます。                                                                                                    |  |  |
| ■ 宿泊予約                                                                   | 宿泊予約                   | 宿泊のご予約ができます。                                                                                                    |  |  |
| 保安排                                                                      | 支払                     | クレジットカードまたは銀行振込でお支払いただけます。<br>2022年8月19日(金)までにお支払ください。                                                                                               |  |  |
|                                                                          | 宿泊予約取消・変更              | 宿泊の予約取消・変更ができます。                                                                                                    |  |  |
| <ul> <li>※ 宿泊予約取消·変更</li> <li>⇒ 利用券・Web 請求書</li> <li>■ お問い合わせ</li> </ul> | 利用券・Web請求書             | 支払済みの項目について、利用券をごちらから発行できます。<br>利用券はチェックイン時にフロントにご提示ください。<br>身また、支払方法を銀行振込で確定された方は、Web請求書が発行できます。<br>クレジットカード決済は支払確定時に即時決済となるため、Web請求書の発<br>行は致しません。 |  |  |
| ■ お問い合わせ届歴                                                               | お問い合わせ                 | 東武トップツアーズ(株)官公庁事業部 大会・MICE営業部へお問い合わせが<br>できます。                                                                                                    |  |  |
|                                                                          | 修正ボタン                  | 参加者の情報の修正ができます。                                                                                                    |  |  |

Δ

ご予約の内容を変更される場合、メニュー内の「取消」より一度ご予約を取消いただき、「修 正」ボタンより再度ご予約ください。

|            | 宿泊予約          |          |    |        | 単価      | 数篇 | 小时      |
|------------|---------------|----------|----|--------|---------|----|---------|
| 2022/09/15 | ダイワロイネットホテル広島 | シングル[禁煙] | 大人 | 食事:朝食付 | ¥ 8,800 | 1  | ¥ 8,800 |
| 2022/09/16 | ダイワロイネットホテル広島 | シングル[禁煙] | 大人 | 食事:朝食付 | ¥8,800  | 1  | ¥ 8,800 |

### 7.利用券の発行

2 注意事項を確認し、〔利用券発行〕ボタンをクリックしてください。

|                | 申込者 東武 花子                                                                       |
|----------------|---------------------------------------------------------------------------------|
| 利用券発行          | 入金済の項目について、利用券をPDFでダウンロードできます。<br>ダウンロードした利用券を印刷して、当日宿泊施設にご持参ください。              |
|                | メニュー内の「支払」で支払方法を <mark>銀行振込で確定した</mark> 予約項目について、請<br><sup>式書を発行することができます</sup> |
|                | スープンション スティー ション ション ション ション ション ション ション ション ション ション                            |
| Web請求書発行       | は致しません。                                                                         |
|                | ※文式選びを確定した後の、文式内古の変更はできません。<br>そのため、お客様画面側での請求書記載の支払内容も変更できかねますので<br>ご注意ください。   |
|                | ご注意くたさい。                                                                        |
| 1970 27 26 1 ] | m                                                                               |
| C              | -3                                                                              |
| Web請求書発行       |                                                                                 |

3 ①の利用券の種類にチェックを入れて、2の〔ダウンロード〕ボタンをクリックしてください。

| ■ 利用券発行     |              |              |                       |                       |   |
|-------------|--------------|--------------|-----------------------|-----------------------|---|
|             |              |              | 申込者東                  | 武花子                   | 様 |
| 出力する利用券の種類に | チェックをいれて、「ダウ | シロード」を押してくだる | <b>≛</b> し <b>`</b> 。 |                       |   |
|             |              |              | £                     | ≧て <mark>選</mark> 択する |   |
|             | 予約項目グループ     |              |                       |                       |   |
|             | 宿泊           |              |                       |                       |   |
|             | 戻る           | ダウンロード       | 2                     |                       |   |
|             |              |              |                       |                       |   |

### 7.利用券の発行

4 利用券のPDFが作成されます。

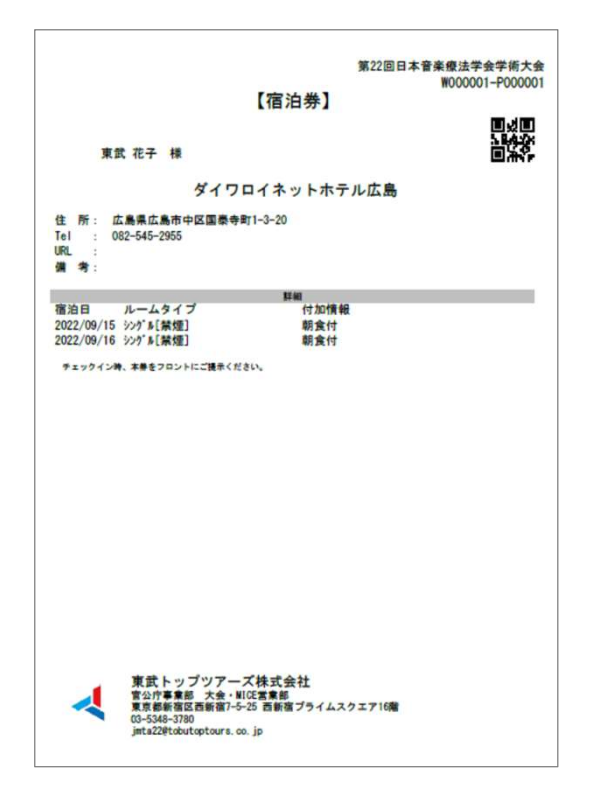

#### ダウンロードしたPDFファイルの保存先

- 使用しているブラウザやOSに関わらず、インター ネットからダウンロードしたPDFファイルは、決 まった場所に保存されます。
- 基本的に、ブラウザのデフォルト設定を変更してい ないのであれば、Windows・Macともにダウロード したファイルの保存先は「ダウンロード」フォルダ になっています。

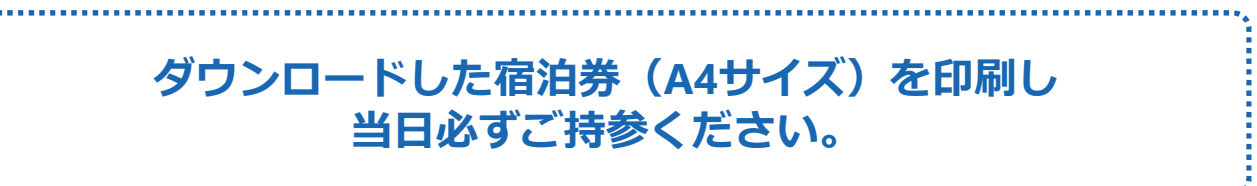

### 8. 変更 ①申込者情報の変更

メニューの〔申込者情報変更〕ボタンをクリックして修正してください。

| メニュー                    | ■ マイページ    | カッチ 市寺 花子 。                                                                                                    |  |  |
|-------------------------|------------|----------------------------------------------------------------------------------------------------|--|--|
| <b>≜</b> トップページ         | < 操作説明 >   |                                                                                                    |  |  |
| *71~-3                  | トップページ     | <mark>ト</mark> ップページに移動します。                                                                                                    |  |  |
| 👗 申込者情報変更               | <<br>₹     | このページになります。                                                                                                    |  |  |
| ■メールアドレス変更              | 申込者情報変更    | 申込者の情報を変更します。                                                                                                    |  |  |
| ~                       | メールアドレス変更  | ご登録いただいたメールアドレスが変更できます。                                                                                                    |  |  |
| パスワート変更                 | パスワード変更    | ご登録いただいたパスワードが変更できます。                                                                                                    |  |  |
| 宿泊者登録                   | 宿泊者登録      | 同行する宿泊者が登録できます。                                                                                                    |  |  |
| 宿泊予約                    | 宿泊予約       | 宿泊のご予約ができます。                                                                                                    |  |  |
| 支払                      | 支払         | クレジットカードまたは銀行振込でお支払いただけます。<br><mark>2022年8月19日(金)まで</mark> にお支払ください。                                                                                   |  |  |
|                         | 宿泊予約取消・変更  | 宿泊の予約取消・変更ができます。                                                                                                    |  |  |
| 有用ナ料取用・変更<br>利用券・Web請求書 | 利用券・Web請求書 | 支払済みの項目について、利用券をごちらから発行できます。<br>利用券はチェックイン時にフロントにご提示ください。<br>また、支払方法を銀行振込で確定された方は、Web請求書が発行できます。<br>クレジットカー・決済は支払確定時に即時決済となるため、Web請求書の<br>(citabl ナーク) |  |  |
| お問い合わせ届歴                | お問い合わせ     | 東武トップツアーズ(株)官公庁事業部 大会・MICE営業部へお問い合わせが<br>できます。                                                                                                    |  |  |
|                         | 修正ボタン      | 参加者の信報の修正ができます。                                                                                                    |  |  |

ご予約の内容を変更される場合、メニュー内の「取消」より一度ご予約を取消いただき、「修

U

正」ボタンより再度ご予約ください。

| 宿泊予約       |               |          |    |        | 単価      | 数量 | 小計      |
|------------|---------------|----------|----|--------|---------|----|---------|
| 2022/09/15 | ダイワロイネットホテル広島 | シングル[禁煙] | 大人 | 食事:朝食付 | ¥ 8,800 | 1  | ¥ 8,800 |
| 2022/09/16 | ダイワロイネットホテル広島 | シングル[禁煙] | 大人 | 食事:朝食付 | ¥8,800  | 1  | ¥ 8,800 |

マイページの修正したい宿泊者の〔修正〕ボタンをクリックして修正してください。

| -בבא               | ■ マイページ                                        |                                                                                                    |
|--------------------|------------------------------------------------|----------------------------------------------------------------------------------------------------|
| 12 操作マニュアル         | and provided and and another                   | 申込者 東武花子 様                                                                                                    |
| <b>≜</b> トップページ    | < 操作説明 >                                       |                                                                                                    |
| <b>₩</b> ₹1ぺ-ジ     | トップページ                                         | トップページに移動します。                                                                                                    |
| 🛓 申込者結報変更          | マイページ                                          | このページになります。                                                                                                    |
| ■メールアドレス変更         | 申込者情報変更                                        | 申込者の情報を変更します。                                                                                                    |
| ●パマワード交車           | メールアドレス変更                                      | ご登録いただいたメールアドレスが変更できます。                                                                                                    |
|                    | パスワード変更                                        | ご登録いただいたバスワードが変更できます。                                                                                                    |
| 角沿有空談              | 宿泊者登録                                          | 同行する宿泊者が登録できます。                                                                                                    |
| 宿泊予約               | 宿泊予約                                           | 宿泊のご予約ができます。                                                                                                    |
| Σł                 | 支払                                             | クレジットカードまたは銀行振込でお支払いただけます。<br>2022年8月19日(金)までにお支払ください。                                                                                              |
| 泊予約販売・変更           | 宿泊予約取消·変更                                      | 宿泊の予約取消・変更ができます。                                                                                                    |
| 開券・Web請求書<br>問い合わせ | 利用券·Web請求書                                     | 支払済みの項目について、利用券をこちらから発行できます。<br>利用券はチェックイン時にフロントにご提示ください。<br>また、支払方法を銀行振込で確定された方は、Web請求書が発行できます。<br>クレジットカード決済は支払確定時に即時決済となるため、Web請求書の発<br>行は致しません。 |
| い合わせ届歴             | お問い合わせ                                         | 東武トップツアーズ(株)官公庁事業部 大会・MICE営業部へお問い合わせが<br>できます。                                                                                                    |
|                    | 修正ボタン                                          | 参加者の情報の修正ができます。                                                                                                    |
|                    | ご予約の内容を<br>正」ボタンより<br>1.東武花子様(宿泊者)<br>予約がありません | を変更される場合、メニュー内の「取消」より一度ご予約を取消いただき、「修<br>り再度ご予約ください。                                                                                                 |
|                    | <b>2.東武 太郎 様 (宿泊者)</b><br>予約がありません             |                                                                                                    |
|                    | 修正したい参加者のフ                                     | ボタンをクリックしてください。                                                                                                    |

### 8. 変更 ③メールアドレスの変更

1 〔メールアドレス変更〕ボタンをクリックしてください。

| メニュー<br>】 授佐マニュマル            | ■ マイページ       |                                                                                                    |
|------------------------------|---------------|----------------------------------------------------------------------------------------------------|
| ▲トップページ                      | < 操作説明 >      | 甲込者 東武 花子 橫                                                                                                    |
| <b>₩</b> マイページ               | トップページ        | トップページに移動します。                                                                                                    |
| 着 申込者情報変更                    | <b>マ</b> イページ | このページになります。                                                                                                    |
| ◎メールアドレス変更 ヘ                 | 申込者情報変更       | 申込者の情報を変更します。                                                                                                    |
|                              | メールアドレス変更     | ご登録いただいたメールアドレスが変更できます。                                                                                                    |
|                              | パスワード変更       | ご登録いただいたパスワードが変更できます。                                                                                                    |
| 富泊者登録                        | 宿泊者登録         | 同行する宿泊者が登録できます。                                                                                                    |
| ■ 宿泊予約                       | 宿泊予約          | 宿泊のご予約ができます。                                                                                                    |
| ●支払                          | 支払            | クレジットカードまたは銀行振込でお支払いただけます。<br><mark>2022年8月19日(金)まで</mark> にお支払ください。                                                                                |
| 😴 宏道采约版谱,变度                  | 宿泊予約取消・変更     | 宿泊の予約取消・変更ができます。                                                                                                    |
| ● 朝田 P和収用・変更<br>● 利用券・Web請求書 | 利用券・Web請求書    | 支払済みの項目について、利用券をこちらから発行できます。<br>利用券はチェックイン時にフロントにご提示ください。<br>また、支払方法を銀行振込で確定された方は、Web請求書が発行できます。<br>クレジットカード決済は支払確定時に即時決済となるため、Web請求書の発<br>行け取しません。 |
|                              |               | オギビニー・ショー ブルモウントロサリー キター こうり ひかってい ちょうしょう                                                                                                    |

### 2 新旧のメールアドレスとパスワードを入力し、〔変更する〕ボタンをクリックしてください。

| メールアドレス 必須       |                                                                                    |
|------------------|------------------------------------------------------------------------------------|
| パスワード 💩 🛤        |                                                                                    |
| 新しいメールアドレス 必須    | (半角@を含むアドレスを100文字以内で入力してください)<br>(※「.@ (@の前にドット)」、「 (ドット2つ)」を含むメールアドレスはご利用いただけません) |
| 新しいメールアドレスを再入力 🕺 | (確認のためもう一度入力してください)                                                                |

### 8. 変更 ③メールアドレスの変更

3 下図の画面になるので、①のウィンドウを閉じるボタンをクリックしてページを閉じてください。

※ログアウトはしないでください。

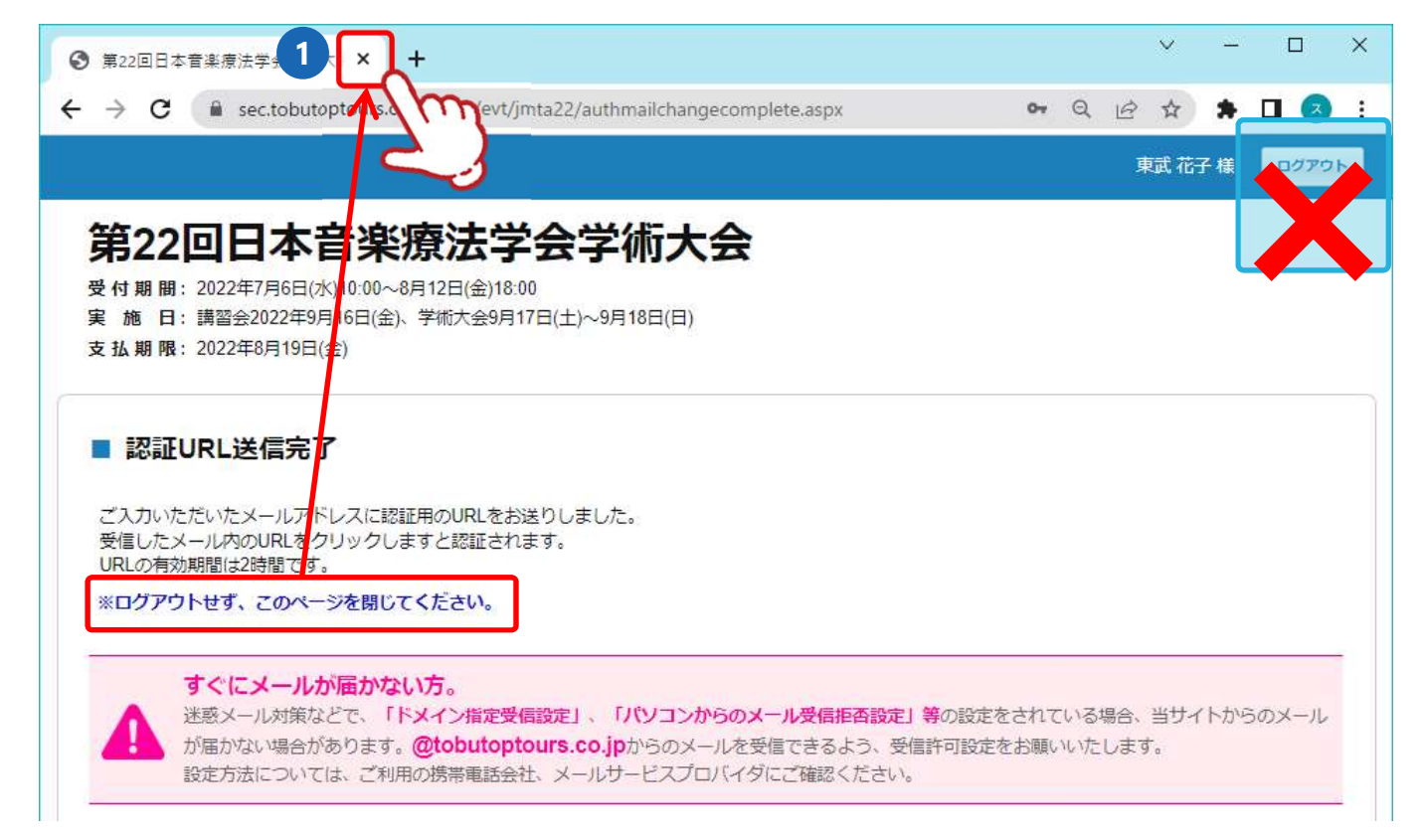

4 新しいメールアドレスに「メールアドレス変更・メール認証URL」が送信されますので、メール内のURL1をクリックしてください。

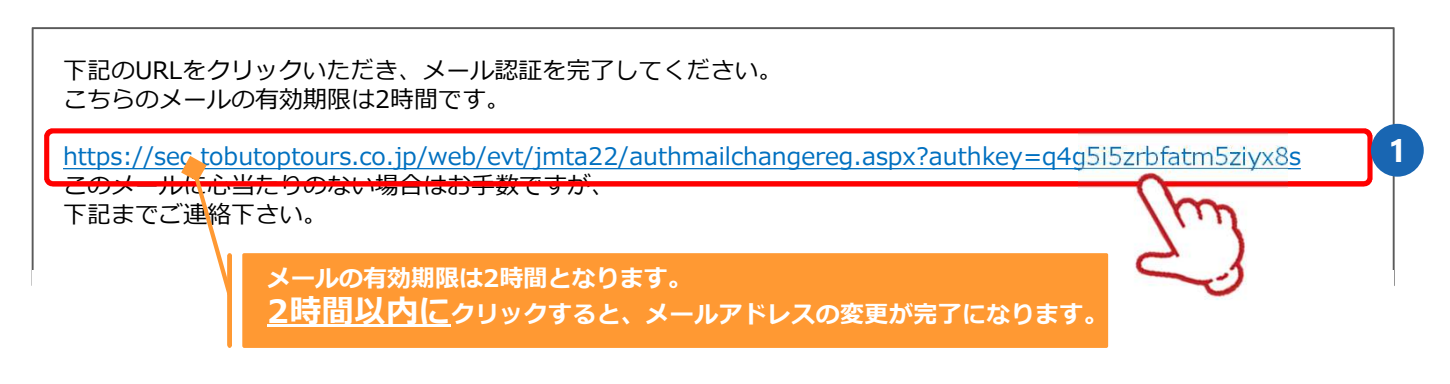

5 下図の表示になり、メールアドレス変更が完了します。

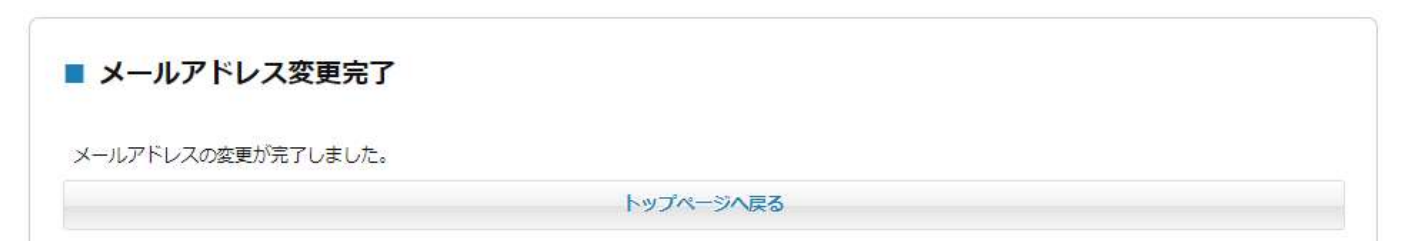

8. 変更 ④パスワードの変更

メニューの〔パスワード変更〕ボタンをクリックして修正してください。

L

| メニュー<br>■ 操作マニュアル              | ■ マイページ       | ■以考 東武 花子 考                                                                                                    |
|--------------------------------|---------------|----------------------------------------------------------------------------------------------------|
| ▲トップページ                        | < 操作説明 >      |                                                                                                    |
| *71~->                         | トップページ        | トップページに移動します。                                                                                                    |
| • 申込者情報変更                      | <b>マ</b> イページ | このページになります。                                                                                                    |
| メールアドレス変更                      | 申込者情報変更       | 申込者の情報を変更します。                                                                                                    |
|                                | メールアドレス変更     | ご登録いただいたメールアドレスが変更できます。                                                                                                    |
|                                | パスワード変更       | ご登録いただいたパスワードが変更できます。                                                                                                    |
|                                | 宿泊者登録         | 同行する宿泊者が登録できます。                                                                                                    |
| 泊予約                            | 宿泊予約          | 宿泊のご予約ができます。                                                                                                    |
| k                              | 支払            | クレジットカードまたは銀行振込でお支払いただけます。<br><mark>2022年8月19日(金)まで</mark> にお支払ください。                                                                                |
|                                | 宿泊予約取消・変更     | 宿泊の予約取消・変更ができます。                                                                                                    |
| 用予約取消・変更<br>用券・Web請求書<br>問い合わせ | 利用券・Web請求書    | 支払済みの項目について、利用券をごちらから発行できます。<br>利用券はチェックイン時にフロントにご提示ください。<br>また、支払方法を銀行振込で確定された方は、Web請求書が発行できます。<br>クレジットカード決済は支払確定時に即時決済となるため、Web請求書の発<br>行は致しません。 |
| 間い合わせ届歴                        | お問い合わせ        | 東武トップツアーズ(株)官公庁事業部 大会・MICE営業部へお問い合わせが<br>できます。                                                                                                    |
|                                | 。<br>修正ボタン    | 参加者の情報の修正ができます。                                                                                                    |

ご予約の内容を変更される場合、メニュー内の「取消」より一度ご予約を取消いただき、「修正」ボタンより再度ご予約ください。

|            | 宿泊予約          |          |    |         | 単価     | 数顾 | 小計      |
|------------|---------------|----------|----|---------|--------|----|---------|
| 2022/09/15 | ダイワロイネットホテル広島 | シングル[禁煙] | 大人 | 食事 :朝食付 | ¥8,800 | 1  | ¥ 8,800 |
| 2022/09/16 | ダイワロイネットホテル広島 | シンゲル[禁煙] | 大人 | 食事:朝食付  | ¥8,800 | 1  | ¥ 8,800 |

# 9. お問い合わせ

1

①の〔お問い合わせ〕ボタンをクリックしてください。

※2の〔お問い合わせ履歴〕ボタンクリックすると、以前に問合せをした一覧をご覧いただけます。

| ><br>プページ<br>(ページ<br>新報変更<br>*ドレス変更<br>)ード変更<br>]者登録                                                | 申込者 <b>東武 花子</b> *<br>トップページに移動します。<br>このページになります。<br>申込者の情報を変更します。<br>ご登録いただいたメールアドレスが変更できます。<br>ご登録いただいたパスワードが変更できます。                             |
|----------------------------------------------------------------------------------------------------|----------------------------------------------------------------------------------------------------|
| ><br>プページ<br>(ページ<br>請精報変更<br>パドレス変更<br>)ード変更<br>)者登録                                               | トップページに移動します。<br>このページになります。<br>申込者の情報を変更します。<br>ご登録いただいたメールアドレスが変更できます。<br>ご登録いただいたパスワードが変更できます。                                                   |
| プページ<br>(ページ                                                                                        | トップページに移動します。<br>このページになります。<br>申込者の情報を変更します。<br>ご登録いただいたメールアドレスが変更できます。<br>ご登録いただいたパスワードが変更できます。                                                   |
| <ul> <li>(ページ</li> <li>新報変更</li> <li>アドレス変更</li> <li>アドレス変更</li> <li>ノード変更</li> <li>)者登録</li> </ul> | このページになります。<br>申込者の情報を変更します。<br>ご登録いただいたメールアドレスが変更できます。<br>ご登録いただいたパスワードが変更できます。                                                                    |
| <ul> <li>         ・・・・・・・・・・・・・・・・・・・・・・・・・・・・・</li></ul>                                           | 申込者の情報を変更します。<br>ご登録いただいたメールアドレスが変更できます。<br>ご登録いただいたパスワードが変更できます。                                                                                   |
| マドレス変更<br>7ード変更<br>注者登録                                                                             | ご登録いただいたメールアドレスが変更できます。<br>ご登録いただいたパスワードが変更できます。                                                                                                    |
| 7ード変更<br>注者登録                                                                                       | ご登録いただいたパスワードが変更できます。                                                                                                    |
| 计者登録                                                                                                |                                                                                                    |
|                                                                                                    | 同行する宿泊者が登録できます。                                                                                                    |
| 泊予約                                                                                                 | 宿泊のご予約ができます。                                                                                                    |
| 支払                                                                                                  | クレジットカードまたは銀行振込でお支払いただけます。<br><mark>2022年8月19日(金)まで</mark> にお支払ください。                                                                                |
| り取消・変更                                                                                              | 宿泊の予約取消・変更ができます。                                                                                                    |
| Web請求書                                                                                              | 支払済みの項目について、利用券をこちらから発行できます。<br>利用券はチェックイン時にフロントにご提示ください。<br>また、支払方法を銀行振込で確定された方は、Web請求書が発行できます。<br>クレジットカード決済は支払確定時に即時決済となるため、Web請求書の発<br>行は致しません。 |
| い合わせ                                                                                                | 東武トップツアーズ(株)官公庁事業部 大会・MICE営業部へお問い合わせが<br>できます。                                                                                                    |
| E <b>ボタン</b>                                                                                        | 参加者の情報の修正ができます。                                                                                                    |
| E                                                                                                   | い合わせ<br>ボタン                                                                                                    |

|            | 宿泊予約          |          |    |        | 単価     | 数量 | 小計      |
|------------|---------------|----------|----|--------|--------|----|---------|
| 2022/09/15 | ダイワロイネットホテル広島 | シングル[禁煙] | 大人 | 食事:朝食付 | ¥8,800 | 1  | ¥ 8,800 |
| 2022/09/16 | ダイワロイネットホテル広島 | シングル[禁煙] | 大人 | 食事:朝食付 | ¥8.800 | 1  | ¥ 8.80  |

# 9. お問い合わせ

2

問合せ者の情報と問い合わせ内容を入力し、〔確認〕ボタンをクリックしてください。

| -==X           | ■ お問い合わせ        |                                         |
|----------------|-----------------|-----------------------------------------|
| 🔁 操作マニュアル      |                 | 申込者 東武 花子 様                             |
| ▲トップページ        | 件名を選択し、氏名、電話番号、 | 返信先メールアドレスをご記入の上、「内容」欄にお問い合わせの内容を       |
| <b>₩</b> ₹イページ | すべての項目を記入・選択されま | ましたら、「確認」ボタンを押して下さい。                    |
| 🚔 申込者情報変更      | 件名(タイトル) 2006   | その他のお問い合わせ                              |
| ■メールアドレス変更     | 氏名 💑            | 姓東武名花子                                  |
| パスワード変更        | 電話番号 必須         | 03-0000-0000                            |
| 👗 宿泊者登録        | メールアドレス 💩       | 0000000000@tobutoptours.co.jp           |
|                | メールアドレス(確認) 8/2 | 000000000@tobutoptours.co.jp            |
| ■ 宿泊予約         | 内容 💩            | 888888888888888888888888888888888888888 |
|                |                 | 000000000000000000000000000000000000000 |
| 8 宿泊予約取消·変更    |                 |                                         |
| ➡利用券·Web請求書    |                 | 確認                                      |
| ■ お問い合わせ       |                 | -/m                                     |
| お問い合わせ届歴       |                 | $\sim$                                  |

### 9. お問い合わせ

3

4

問合せ者の情報と問い合わせ内容を確認し、〔送信〕ボタンをクリックしてください。

|                 | ■お問            | い合わせ                                              |
|-----------------|----------------|---------------------------------------------------|
| 2 操作マニュアル       |                | 申込者 東武花子 橫                                        |
| <b>≜</b> トップページ | 件名、氏名          | 、電話番号、メールアドレスおよび、お問い合わせ内容をご確認ください。                |
| <b>*</b> ₹1ぺ-ジ  | この内容で<br>内容を変更 | こよろしければ「送信」ボタンを押してください。<br>する場合は、「戻る」ボタンを押してください。 |
| - 申込者情報変更       | 件名(タイ<br>トル) 必 | その他のお問い合わせ                                        |
| ゴメールアドレス変更      | 第<br>氏名 20第    | 東武 花子様                                            |
| ▶ パスワード変更       | 電話番号           | 03-0000-0000                                      |
| 宿泊者登録           | メールア<br>ドレス ø  | 000000000@fobutoptours.co.jp                      |
| 🖬 宿泊予約          | 内容 必須          |                                                   |
| 癸支払             |                | 戻る送信                                              |
| ◎ 宿泊予約取消・変更     |                | 70)                                               |

入力いただいたメールアドレスに確認のメールが送信されますのでご確認ください。

| 氏名:東武 花子 様<br>メールアドレス:000000000@tobutoptours.co.jp<br>電話番号 :03-0000-0000                                                                                   |
|----------------------------------------------------------------------------------------------------|
| 内容:<br>000000000000000000000000000000000000                                                                                                    |
| <ul> <li>東武トップツアーズ(株)官公庁事業部 大会・MICE営業部</li> <li>第22回日本音楽療法学会学術大会 宿泊サポートデスク</li> <li>担当:福井・岩浪・蛭田</li> <li>所在地:〒160-0023</li> <li>東京都新宿区西新宿7-5-25</li> </ul> |
| 西新宿プライムスクエア16階<br>TEL:03-5348-3780<br>FAX:03-5348-3799<br>E-mail:jmta22@tobutoptours.co.jp<br>受付時間:平日10:00~18:00(土日祝日 休業)<br>□・・□                          |

# 10. ログインとログアウト

### ログイン

新規登録の際に入力したメールアドレスとパスワードを入力し、〔ログイン〕ボタンをクリックしてください。

| 新着情報                                                                               | はじめての申込は<br>ここをクリック |
|------------------------------------------------------------------------------------|---------------------|
| 2022/07/06 受付を開始いたしました。                                                            | ログイン                |
|                                                                                    | ⊠ メールアドレス           |
| ごあいさつ                                                                              | א-פגא 9             |
| 1<br>啓<br>皆様にはますますご清栄のこととお喜び申し上げます。                                                | パスワードを影忘れの方はごろ      |
| この度「第22回日本音楽療法学会学術大会」の開催に伴い、宿泊受付を東武トップツアーズ(株)官公庁事<br>師 大会・MICE営業部がお引き受けすることとなりました。 | ログインする              |
| ご参加の皆様方にご満足いただけますよう心を込めてお手伝いさせていただく所存でございます。多くの<br>皆様のご参加をお待ち申し上げます。               | X=1-                |
| 敬具                                                                                 | ■ 宿泊 (空室状況)         |

### ログアウト

ログインすると、画面右上に申込者のお名前と〔ログアウト〕ボタンが表示されます。 ログアウトの際は、〔ログアウト〕ボタンをクリックしてください。

|                                                                                                    |         | 東武 花子 様             | ログアウト |
|----------------------------------------------------------------------------------------------------|---------|---------------------|-------|
| 第22回日本音楽療法学会学術大会<br>受付期間: 2022年7月6日(水)10:00~8月12日(金)18:00<br>実施日: 講習会2022年9月16日(金)、学術大会9月17日(土)~9月18日(日)<br>支払期限: 2022年8月19日(金) |         | Tw                  |       |
| メニュー<br>■ 操作マニュアル                                                                                                    | ■ マイページ | <sub>申込者</sub> 東武 : | 花子 橫  |

### 11. パスワードを忘れた場合

1

3

入  $\times$ 

#### 〔パスワードをお忘れの方はこちら〕をクリックしてください。

#### 第22回日本音楽療法学会学術大会

受付期間: 2022年7月6日(水)10:00~8月12日(金)18:00

実 施 日: 講習会2022年9月16日(金)、学術大会9月17日(土)~9月18日(日)

支払期限: 2022年8月19日(金)

| 新着情報                                              | はじめての申込は<br>ここをクリック    |
|---------------------------------------------------|------------------------|
| 2022/07/06 受付を開始いたしました。                           | ログイン                   |
|                                                   | ☑ メールアドレス              |
| ごあいさつ                                             | א-פגזו 9               |
| 略<br>皆様にはますますご清栄のこととお喜び申し上げます。                    | <u>バスワードをお忘れの方はこちら</u> |
| この度「第22回日本音楽療法学会学術大会」の開催に伴い、宿泊受付を東武トップツアーズ(株)官公庁事 | 094243                 |

2 ご登録いただいたメールアドレスと電話番号を入力し、〔送信〕ボタンをクリックしてください。

| ■ パスワード再設定                         |                                                                        |
|------------------------------------|------------------------------------------------------------------------|
| こちらの画面では、パスワード(<br>下記項目を入力頂き、送信ボタ) | D再設定できます。<br>シをクリックしてください。                                             |
| メールアドレス                            |                                                                        |
| 電話番号                               |                                                                        |
|                                    | 戻る送信                                                                   |
| 入力いただいたメー<br>※URLの有効期限は            | ルアドレスに再設定用のメールが届きます。<br>、メール配信時刻から24時間になります。                           |
| 東武 花子 様                            |                                                                        |
| 下記よりパスワードを再調<br>※UBLの有効期限は、メー      | 設定ください。<br>- ル配信時刻から24時間になります。                                         |
| https://sec.tobutoptour            | s.co.jp/web/evt/jmta22/askpasschange.aspx?authkey=6azg428i5tpasg1n52zf |

このメールに心当たりのない場合はお手数ですが、 下記までメールにてご連絡ください。

• -東武トップツアーズ(株)官公庁事業部 大会・MICE営業部 第22回日本音楽療法学会学術大会 宿泊サポートデスク 担当:福井・岩浪・蛭田

所在地:〒160-0023 東京都新宿区西新宿7-5-25 - • 🗌